Nemzeti Együttműködési Alap

# TÁJÉKOZTATÓ NAP

### Tájékoztató a FAIR pályázati folyamatáról

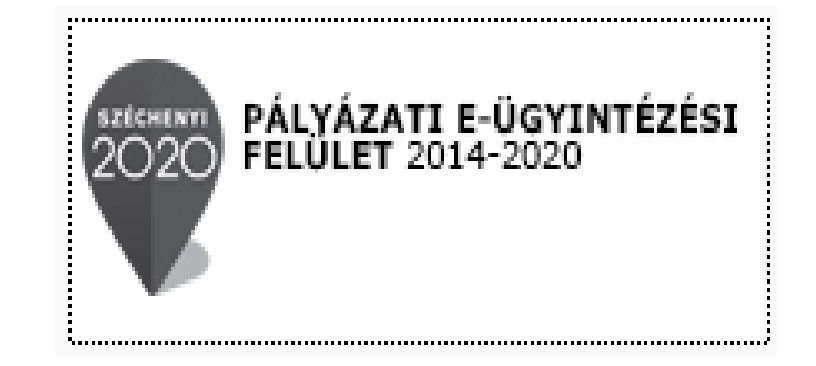

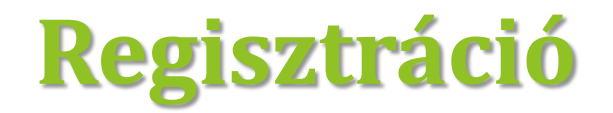

### Új felhasználóként regisztrálni szükséges a FAIR felületen. A FAIR elérése:

https://eptk.fair.gov.hu oldalon keresztül •

vagy

www.emet.gov.hu honlapon az alábbi ikonra kattintva:  $\bullet$ 

#### REGISZTRÁCIÓ

Regisztráljon a FAIR rendszerekbe. Az alábbi ürlap kitöltésével jelölje meg, hogy mely rendszerekhez kíván hozzáférést szerezni, majd adja meg a hozzáféréshez szükséges adatait. Az egyes rendszerekhez való hozzáférés engedélyhez kötött, elbírálást követően e-mail üzenetben értesítjük.

| Γ | Regisztráció típusa                                                                                                    |              |         |
|---|----------------------------------------------------------------------------------------------------|--------------|---------|
|   | Magánszemély                                                                                                    | Regisztráció | $\odot$ |
|   | Nonprofit és egyéb nem nyereségérdekelt szervezet                                                                        | Regisztráció | ٠       |
|   | Jogi személyiségű- és Jogi személyiség nélküli vállalkozás, Nonprofit gazdasági társaság és Egyéb<br>gazdasági szervezet | Regisztráció | ·       |
|   | Költségvetési- és költségvetési rend szerint gazdálkodó szervek                                                          | Regisztráció | ·       |
| [ | Mégsem 🕟                                                                                                    |              |         |

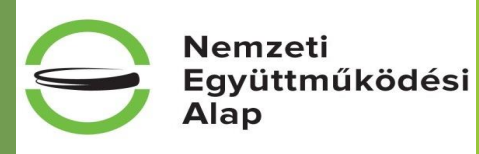

www.civil.info.hu

PÁLYÁZATI E-ÜGYINTÉZÉSI FELÜLET 2014-2020

2020

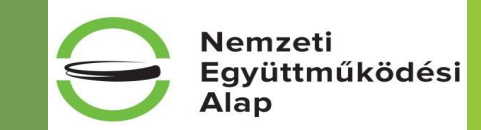

A megjelenő felületen minden adat kitöltése kötelező a regisztrációs űrlap véglegesítéséhez.

**Fontos:** A regisztrációhoz **egy érvényes e-mail címre** ("Értesítési e-mail **cím"**) van szükség.

| PEGISZTPÁCIÓ                                                                                                    |  |
|----------------------------------------------------------------------------------------------------|--|
| (Noncraft & evel/b nem niversele/er/ele/elt szervezet)                                                                                                    |  |
| Regisztráljon a FAIR rendszerekbe. Az alábbi ürlap kitöltésével jelölje meg, hogy mely rendszerekhez kíván hozzáférést szerezni, majd adja meg<br>a hozzáféréshez szükséges adatait. Az egyes rendszerekhez való hozzáférés engedélyhez kötött, elbírálást követően e-mail üzenetben<br>értesítjuk. |  |
| ▶ REGISZTRÁCIÓS ADATOK                                                                                                    |  |
| Értesítési email cím *                                                                                                    |  |
|                                                                                                    |  |
| leven                                                                                                    |  |
| Jelszó újra *                                                                                                    |  |
|                                                                                                    |  |
| Vezetéknév *                                                                                                    |  |
| keresztnév *                                                                                                    |  |
|                                                                                                    |  |
| Hitelesítési adatok                                                                                                    |  |
| Gazdálkodási formakód *                                                                                                    |  |
| Nincs kiválasztva                                                                                                    |  |
| Adószám *                                                                                                    |  |
|                                                                                                    |  |
| MCISIAN C Megerőstő kód                                                                                                    |  |
|                                                                                                    |  |
| Elovastam es megertettem az adatvedelmi nynatkozatot.                                                                                                    |  |

#### www.<mark>civil.</mark>info.hu

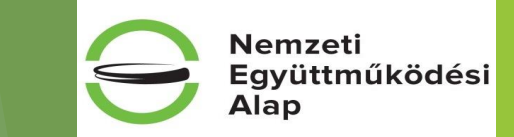

A regisztrációhoz meg kell adni többek között a **Gazdálkodási formakódot** (továbbiakban GFO kód), ami a statisztikai számjegy 13-15. számjegyének felel meg:

- 515 Országos sportági szakszövetség
- 516 Egyéb sportszövetség
- 517 Egyéb szövetség
- 519 Egyesület jogi személyiséggel rendelkező szervezeti egysége
- 521 Sportegyesület
- 526 Polgárőr egyesület
- 528 Nemzetiségi egyesület
- 529 Egyéb egyesület (1959. IV. tv., 1989. II. tv.)
- 565 Alapítvány jogi személyiséggel rendelkező szervezeti egysége
- 569 Egyéb alapítvány (1959. IV. tv.).

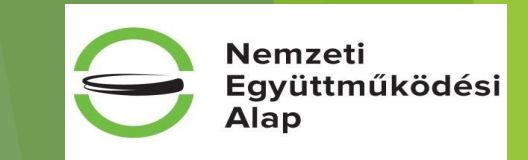

- A regisztrációs folyamat végeztével egy egyszer használható, regisztrációt megerősítő e-mail kerül elküldésre a regisztrációs űrlapon rögzített értesítési e-mail címre.
- A megerősítésre minden esetben szükség van: egyéb esetben a felhasználói fiókba való bejelentkezés nem lehetséges.
- Sikeres megerősítést (aktiválást) követően a rendszer automatikusan belépteti a regisztrált felhasználót az EPTK felületre.

| nti űrlap segítségével aktiválhatja re               | gisztrációját.                     |                  |                     |               |
|------------------------------------------------------|------------------------------------|------------------|---------------------|---------------|
| FELHASZNÁLÓ AKTIVÁLÁS                                |                                    |                  |                     |               |
| Email rím megerősítése                               |                                    |                  |                     |               |
| Email em megerositese                                |                                    |                  |                     |               |
|                                                      |                                    |                  |                     |               |
| Aktiváló kód                                         |                                    |                  |                     |               |
| <b>Aktiváló kód</b><br>3729ed4d3fa7a60aaefa86723abc3 | b45ac155b568c5b8ac080ee06cbfb37b22 | 5f186bdcebaf3662 | 933b0f211c844e40910 | 16908ce587e6  |
| <b>Aktiváló kód</b><br>3729ed4d3fa7a60aaefa86723abc3 | b45ac155b568c5b8ac080ee06cbfb37b22 | 5f186bdcebaf3662 | 933b0f211c844e40910 | 116908ce587e6 |

#### www.<mark>civil.</mark>info.hu

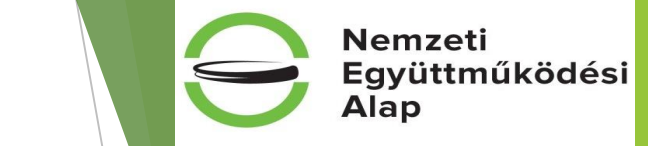

### A felület

|          | Bejelentkezve:<br>Próba Pál<br>gabor.gyorgy@emet.gov.hu | Utolsó belépés:<br>2015.10.01. 12:17<br>Automatikus kijelentkezésig:<br>00:59:50 (https://li                                                                                                    | î ⊠ G•                 |
|----------|---------------------------------------------------------|----------------------------------------------------------------------------------------------------|------------------------|
|          |                                                         | PÁLYÁZATI E-ÜGYINTÉZÉS FELÜLET 2014-2020                                                                                                    |                        |
|          |                                                         | Ūdvözöljük a Páłyázati e-ügyintézés felületen!                                                                                                    | x                      |
|          |                                                         | Az alkalmazás segítségével gyorsan és könnyedén igazodhat el a támogatási rendszerben. Ügyintézése során<br>elektronikus segítséget nyújtunk Önnek, hogy a szükséges adatokat, információkat és dokumentumokat minden<br>esetben formailag és tartalmilag ellenőrzött módon nyújthassa be. |                        |
|          |                                                         | Eredményes támogatás igénylést, és sikeres projektvégrehajtást kívánunk!                                                                                                    |                        |
| ✓ Siker! | A bejelentkezés sikeres volt!                           |                                                                                                    | ×                      |
|          |                                                         |                                                                                                    |                        |
|          | TÁMOGATÁST IGÉNYLŐ(K) ALAPADAT                          | AI 🏬 TÁMOGATÁSI LEHETŐSÉGEIM 🏬                                                                                                    | TÁMOGATÁSI KÉRELMEIM 🚞 |
|          | SZERZŐDÉSEIM                                            | segitség                                                                                                    | KÖZBESZERZÉSEIM        |

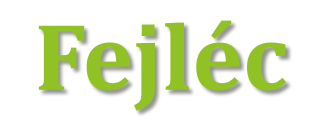

Gabor Gabor tesztteszt83@gmail.com

Bejelentkezve:

2015.10.06. 17:59

Utolsó belépés:

Automatikus kijelentkezésig: 00:58:08 (megújíl)

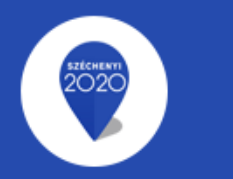

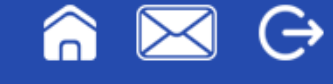

Nemzeti

Alap

Együttműködési

A fejlécen megjelenítésre kerül az utolsó belépés pontos időpontja.

- Az EPTK-felület a belépés után korlátozott ideig (60 percig) érhető el a felhasználó számára.
- A bal felső sarkában található "Menü" ikonra kattintva a támogatási kérelem kitöltésének bármely szakaszában lehetőség nyílik a bal oldalsó menüsáv megjelenítésére, illetve elrejtésére.
- > A ház: kiválasztásával lehetőség nyílik azonnal az EPTK kezdőlapjára navigálni.
- A boríték: kattintással a rendszerüzenetek felülete jelenik meg a felhasználók számára.
- A kijelentkezés: kiválasztásával lehetőség nyílik az EPTK felület szabályos elhagyására.

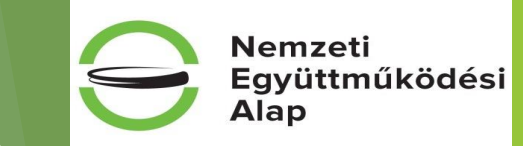

# Támogatást igénylő(k) alapadatai

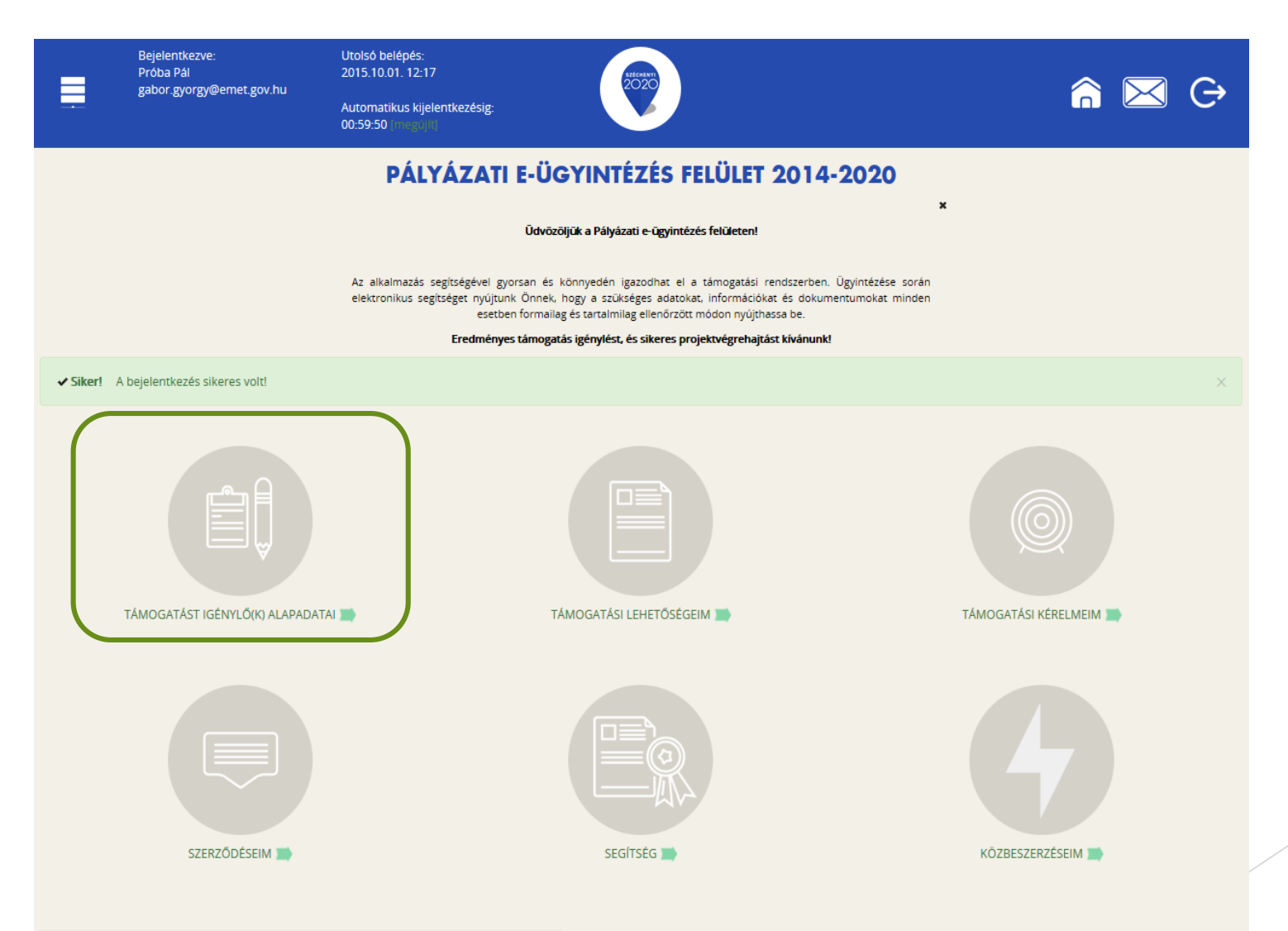

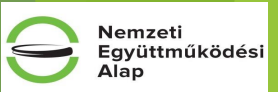

- A menüpont ikonjára kattintva a regisztrált szervezet regisztrációkor megadott adatai jelennek meg.
- > A további adatok felvitele a ceruza ikon segítségével történik.
- megadott adatoknak karakterpontosan egyeznie kell az OBH honlapján szereplő hatályos adatokkal

| ÚJ ▼<br>Támogatást igénylő(k) alapadatai<br>Q. Keresés<br>Név Adószám Létrehozás dátuma Célcsoport +<br>Teszt pályázó<br>2016.11.14. 10:23:05<br>Nonprofit és egyéb nem nyereségérdekelt szervezet                                   |                                                                                                    |
|----------------------------------------------------------------------------------------------------|----------------------------------------------------------------------------------------------------|
|                                                                                                    | TÁMOGATÁST IGÉNYLŐ ALAPADATAIO<br>TÓRLÉS                                                                                                    |
| <ul> <li>Föltendő adatok:</li> <li>Általános adatok</li> <li>Székhely címe</li> <li>Hivatalos képviselő adatai <ul> <li>Megjegyzés: beosztásnál aláírás<br/>módjának a feltüntetése<br/>(önállóan/együttesen)</li> </ul> </li> </ul> | ADATLAP      Atlalános adatok * Székhely címe Hivatalos képvíselő adatai      Adószám: *     IIIIIIIII-1-11     Gazdálkodási formakód: *     Támogatást igénylő teijes neve: *     Teszt pályázó     237 karakter leútésére van még lehetőség     Támogatást igénylő rövid neve: *     ÁFA levonási jog: *     Nincs kiválasztva *     Alapítás időpontja (alapító okirat kelte): *     Cégjegyzékszám:     Cégjegyzékszám:     Cégjegyzéks dátuma: |
|                                                                                                    | KSH statisztikai szám: *                                                                                                    |
| www.civil.info.hu                                                                                                    | Uriap azonostó: 249<br>A csillaggal * jelölt mezők kitöltése kötelező.                                                                                                    |

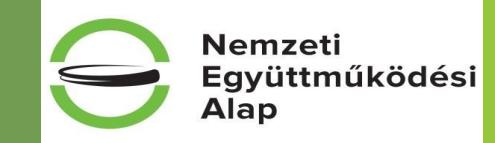

# Támogatási lehetőségeim

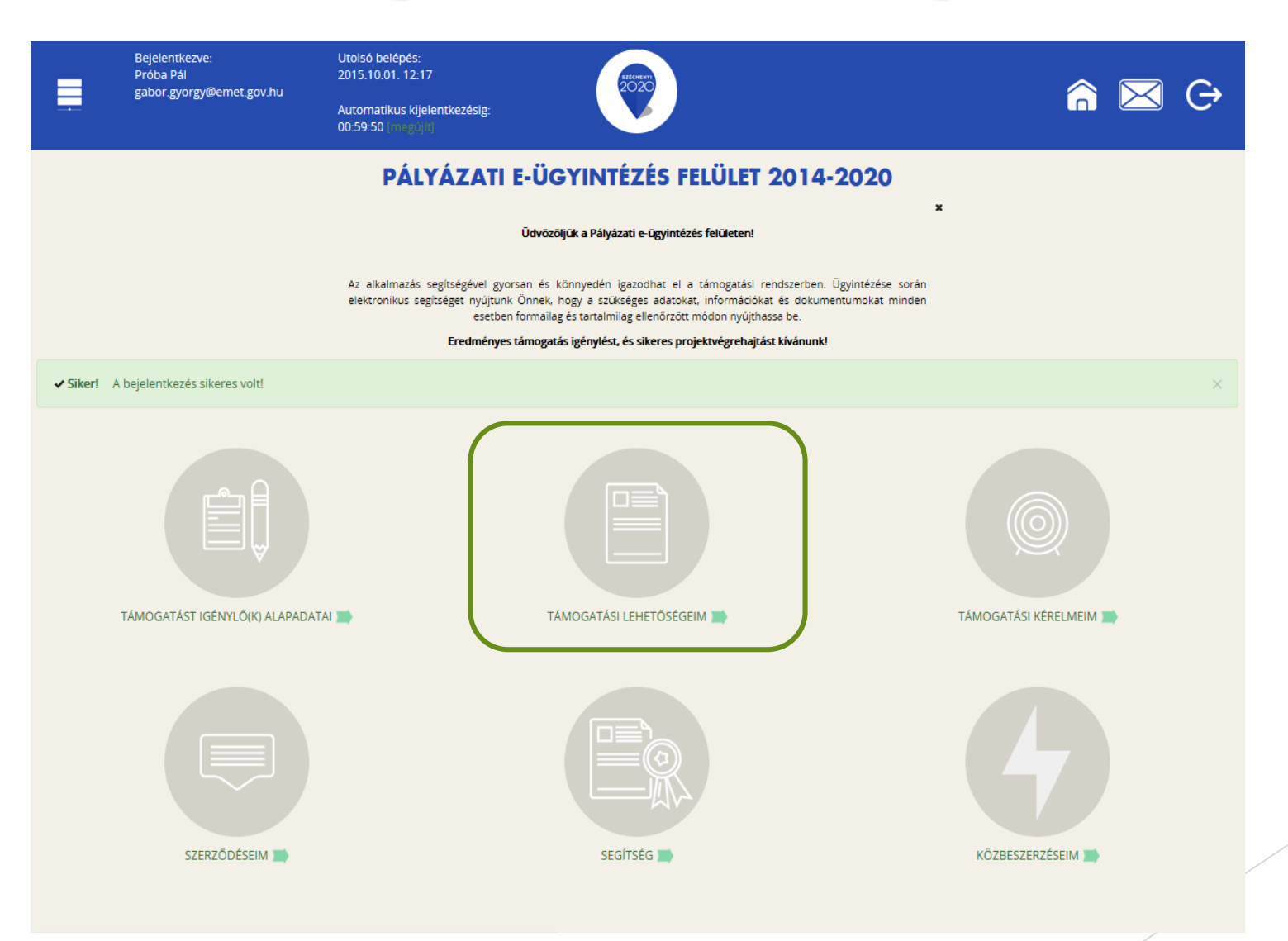

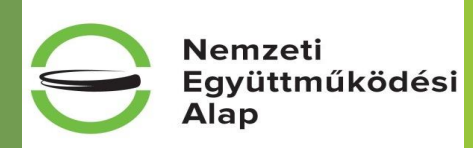

### többféle szűrési (keresési) lehetőség van

| Bejelentkezve:<br>2020<br>Fôoldal / Támogatási leh                                                                                                    | Tar-Borsos Gabriella<br>borsosgabriella@gmail.com<br>retőségek   | Utolsó belépés:<br>2016.12.09. 10:22                                                                                                    | Automatikus kijelentkezésig:<br>00:59:30 (مانچەراپا                            | TÁMOGATÁSI KERESŐ<br>Q. Keresés 🕢                   |   |
|----------------------------------------------------------------------------------------------------|------------------------------------------------------------------|----------------------------------------------------------------------------------------------------|--------------------------------------------------------------------------------|-----------------------------------------------------|---|
|                                                                                                    |                                                                  | TÁMC                                                                                                    | DGATÁSI LEHETŐSÉGEIM®                                                          | KERESÉS A LISTÁBAN                                  |   |
| C Keresés                                                                                                    |                                                                  |                                                                                                    |                                                                                | Kōd<br>NEA                                          | × |
| BBA-5.1.1-16 - EMPACT MÜVELE<br>Beadás kezdete: 2016.07.14.<br>Beadási határidó: 2017.12.31.<br>Maximum igényelhető összege: 46 370 000 (Ft)<br>Támogatás minimum összege: 2 500 000 (Ft) | TEK SZÁMÁNAK NÖVELÉSE, RÉS                                       | ZVÉTEL KÖZÖS NYOMOZÓCSOP                                                                                                    | ORTOKBAN (JIT)                                                                 | Beadási határidő (a<br>megadott dátumtól)           |   |
| Részletek 🕟 Támogatási kérelen                                                                                                    | n kitöltése 💿                                                    |                                                                                                    |                                                                                | Minimum igényelhető                                 |   |
| BBA-5.3.3/2-16 - AZ EURÓPAI BŰ<br>Beadás kezdete: 2016.07.14.<br>Beadási batáridó: 2018 06 30                                                                                             | INÜLDÖZÉSI KÉPZÉSI RENDSZEI                                      | REN (LETS) KÍVÜLI TOVÁBBI KÉPZ                                                                                                    | ÉSEK MEGVALÓSÍTÁSA, TAPASZTALATCSEI                                            | RÉK Összegtől)                                      |   |
| Maximum igényelhető összeg: 150 000 000 (Ft)<br>Támogatás minimum összege: 5 000 000 (Ft)                                                                                                 |                                                                  |                                                                                                    |                                                                                | Teljes lista (lejárt határidejű<br>konstrukciók is) |   |
| Részletek • Támogatási kérelen<br>EFOP-1.10.1-VEKOP-16 - ÁPOLÓ<br>Beadás kezdete: 2016.11.02.<br>Beadási határidő: 2016.12.16.<br>Maximum inérveletető ősztae: 4.400.000.000.00.00.       | n kitöltése 🕠                                                    | SZTÁST TÁMOGATÓ ÖSZTÖNDÍJA                                                                                                    | AS PROGRAM                                                                     | Nincs kiválasztva                                   |   |
| maximum (genyemeto osszeg, 4 400 000 000 (r.)                                                                                                    |                                                                  |                                                                                                    |                                                                                | Gyorskeresés                                        |   |
|                                                                                                    |                                                                  | <b>TÂMOGATÂSI LEHET</b><br>A megadottamogenati igényől adarok alapján kiválasztottuk (<br>amejnében tamogesi kérelme<br>Amennyiben szeretné megekinteni az cszers támogasaka lehet<br>http://panysast.gov/hu/ | TÖSEGEIM<br>x<br>Onnek azolar a tamogatasi lehetsöségeket.<br>mjúlhat be.<br>/ |                                                     |   |
|                                                                                                    | ▼ KERESÉS A LISTÁBAN                                             |                                                                                                    |                                                                                |                                                     |   |
|                                                                                                    | Kód                                                              |                                                                                                    | Név                                                                            |                                                     |   |
|                                                                                                    | Beadási határidő<br>(a megadott<br>dátumtól)                     | Beadási<br>(a n                                                                                                    | határidő<br>negadott<br>dátumig)                                               |                                                     |   |
|                                                                                                    | Minimum<br>igényelhető<br>támogatás (a<br>megadott<br>összegtől) |                                                                                                    |                                                                                |                                                     |   |
|                                                                                                    | Maximum<br>igényelhető<br>tárnogatás (a<br>mezadott              |                                                                                                    |                                                                                |                                                     |   |
|                                                                                                    | Osszegig)<br>Teljes lista (lejárt<br>határidejú                  |                                                                                                    |                                                                                |                                                     |   |
|                                                                                                    | konstrukciók is)<br>Nincs kiválasztva                            |                                                                                                    |                                                                                |                                                     |   |
|                                                                                                    | Gyorskeresés                                                     | Keresés                                                                                                    | ↔ Keresés mentése ↔ Mentett keresési feltételek                                |                                                     | / |

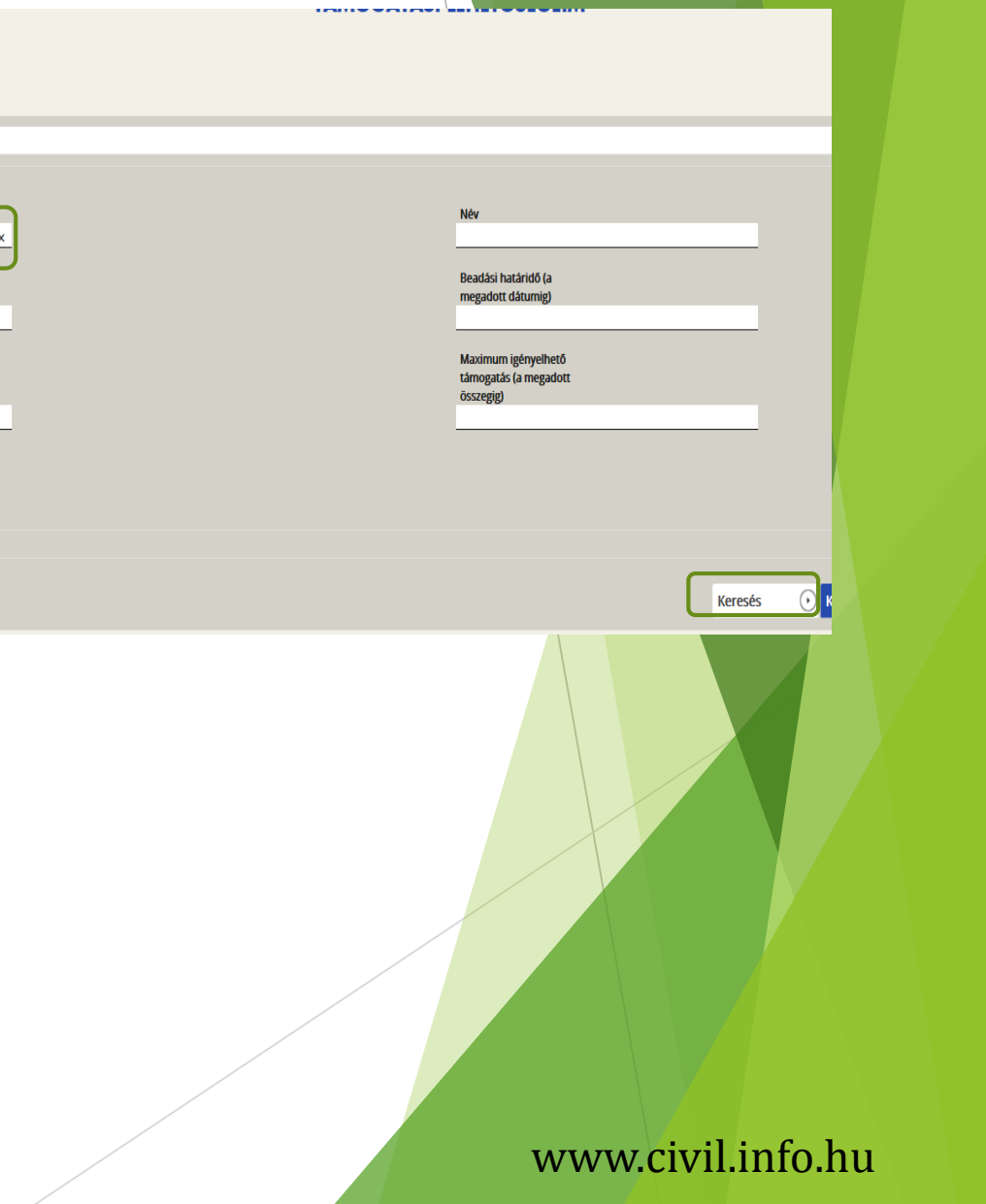

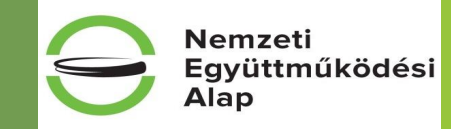

www.civil.info.hu

# Új támogatási kérelem kitöltésének indítá

kiválasztott kiírás kék linkjére kattintva tudjuk megkezdeni

A felugró kérdés ("Biztosan elindítja a támogatási kérelem kitöltési folyamatot?") megerősítése ("Igen") után ki kell választani az adott pályázati kiírást

| TÁMOGATÁSI LEHETŐSÉGEIMØ                                                                                                    |  |  |
|----------------------------------------------------------------------------------------------------|--|--|
| TÁMOGATÁSI KERESŐ                                                                                                    |  |  |
| 4 kereses U                                                                                                    |  |  |
| VEA-KK-17-M - NEMZETI EGYÜTTMŰKÖDÉSI ALAP, CIVIL SZERVEZETEK MŰKÖDÉSI CÉLÚ TÁMOGATÁSA 2017. (KÖZÖSSÉGI KÖRNYEZET KOLLÉGIUM)<br>Jeadás kezdete: 2016.11.01.<br>Jeadás harinde: 2016.12.01.                                                   |  |  |
| amogatās minimum összege: 250 001 (F)                                                                                                    |  |  |
| Részletek 🕑 Támogatási kérelem kitöltése 🕟                                                                                                    |  |  |
| VEA-KK-17-5Z - NEMZETI EGYÜTTMÜKÖDÉSI ALAP, CIVIL SZERVEZETEK SZAKMAI PROGRAMJÁNAK TÁMOGATÁSA 2017. (KÖZÖSSÉGI KÖRNYEZET KOLLÉGIUM)<br>leadás kedete: 2016 12:0.<br>Asamum gényélhedő összeg 20 000 (F0<br>amgadás málmino szege 20 000 (F0 |  |  |
| Részletek 🕟 Támogatási kérelem kitöltése 🕟                                                                                                    |  |  |
| VEA-MA-17-M - NEMZETI EGYÜTTMŰKÖDÉSI ALAP, MOBILITÁS ÉS ALKALMAZKODÁS, CIVIL SZERVEZETEK MŰKÖDÉSI CÉLÚ TÁMOGATÁSA 2017.<br>Isadás krádnás 2016 11.01.<br>Isadási hrádnás 2016 12.31.<br>Asamam igényélhedő összeg 3 000 000 (PU             |  |  |
| Részletek 🕢 Támogatási kérelem kitölttése 🕠                                                                                                    |  |  |
| VEA-NO-17-M - NEMZETI EGYÜTTMŰKÖDÉSI ALAP, NEMZETI ÖSSZETARTOZÁS, CIVIL SZERVEZETEK MŰKÖDÉSI CÉLÚ TÁMOGATÁSA 2017.<br>Ieadás kaddis 6.05 (51:23):<br>Jasamam gényélhedő összeg 3 000 000 (F0<br>Jamgadás minimun összege: 100 000 (F0       |  |  |
| Részletek 🕢 Támogatási kérelem kitöltése 🕟                                                                                                    |  |  |
| NEA-TF-17-M - NEMZETI EGYÜTTMŰKÖDÉSI ALAP, TÁRSADALMI FELELŐSSÉGVÁLLALÁS, CIVIL SZERVEZETEK MŰKÖDÉSI CÉLÚ TÁMOGATÁSA 2017.<br>Jeadás kezdete: 2016.11.01.                                                                                   |  |  |

#### TÁMOGATÁST IGÉNYLŐ KIVÁLASZTÁSA®

| Név             | Adószám       | Célcsoport                                        |
|-----------------|---------------|---------------------------------------------------|
| TESZT Egyesület | 18035605-1-13 | Nonprofit és egyéb nem nyereségérdekelt szervezet |
|                 |               |                                                   |

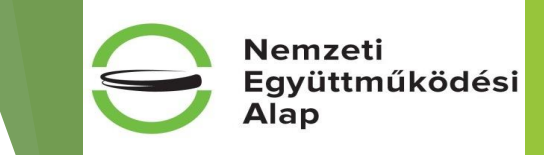

# Támogatási kérelem kitöltése

- új támogatási kérelem esetében csak a Támogatási kérelem kitöltő lehetőség jelenik meg aktívként
- ez az egy lehetőség választható és tölthető, ameddig kérelem a Támogatási kérelemben beállított ellenőrzéseknek teljes körűen meg nem felel

| TESZT EGYESÜLET MŰKÖDÉSI TÁMOGATÁSA 2017.             |                                                                                                    |  |  |  |
|-------------------------------------------------------|----------------------------------------------------------------------------------------------------|--|--|--|
| Támogatási kérelem<br>készítés, beküldés elbírálása k | 3 4 5 6 7 8<br>vidéstervezet Szerződés Finanszírozás Szakmai beszámolók Helyszíni ellenőrzés Kifogáskezelés<br>szelése |  |  |  |
|                                                       | Támogatási kérelem készítés, beküldés                                                                                  |  |  |  |
| 1. Támogatási kérelem kitöltő                         | → Sogítsóg                                                                                                    |  |  |  |
| 2. Nyilatkozat generálás                              | $\odot$                                                                                                    |  |  |  |
| 3. Nyilatkozattétel                                   | $\odot$                                                                                                    |  |  |  |
| 4. Támogatási kérelem beküldése                       | $\odot$                                                                                                    |  |  |  |
| 5. Támogatási kérelem megtekintése PDF-ben            | $\odot$                                                                                                    |  |  |  |

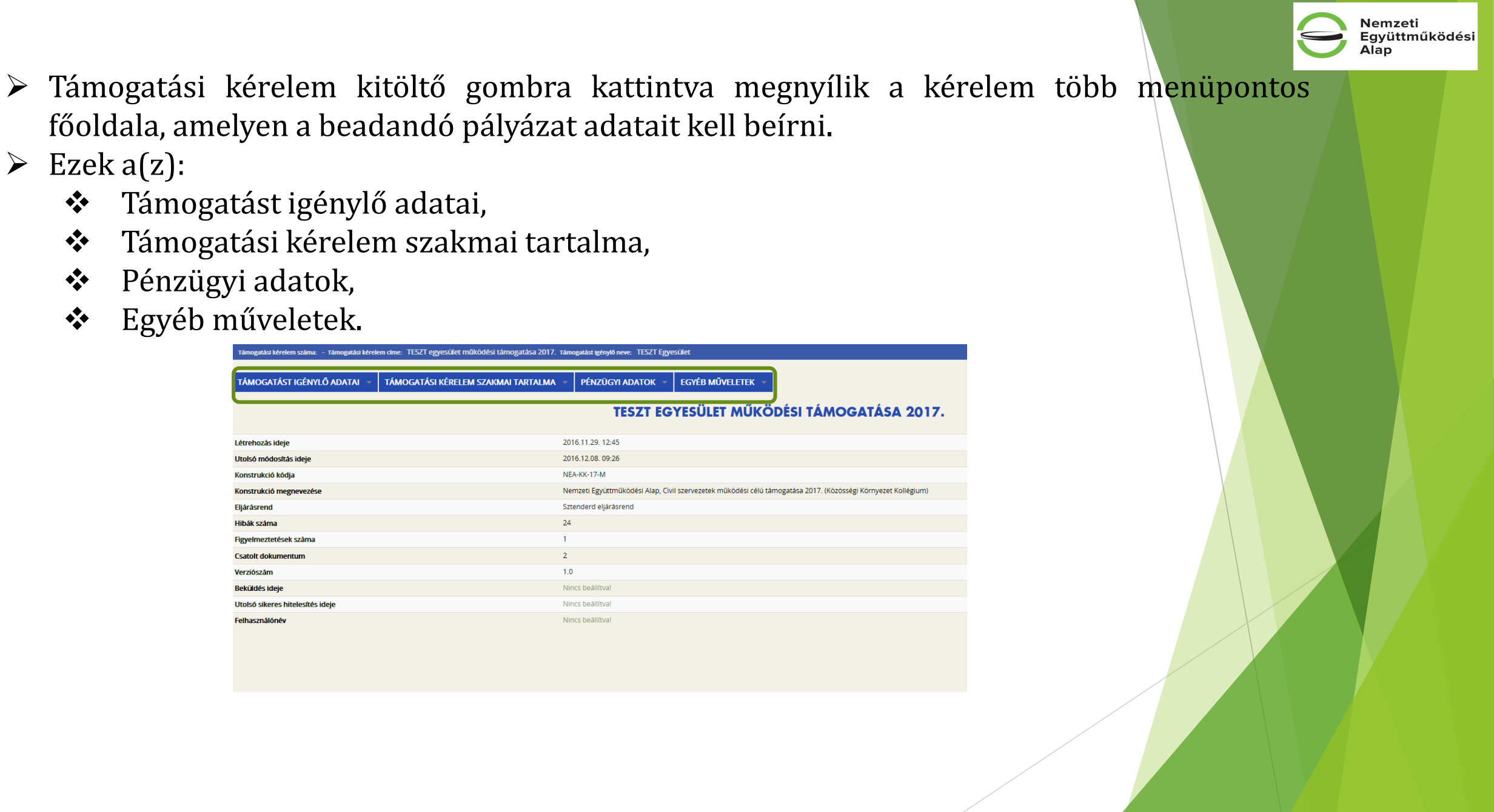

# Támogatást igénylő adatai

Töltendő felületek:

- támogatást igénylő alapadatai,
- támogatást igénylő cím adatai,
- képviselő adatai,
- kapcsolattartó adatai.

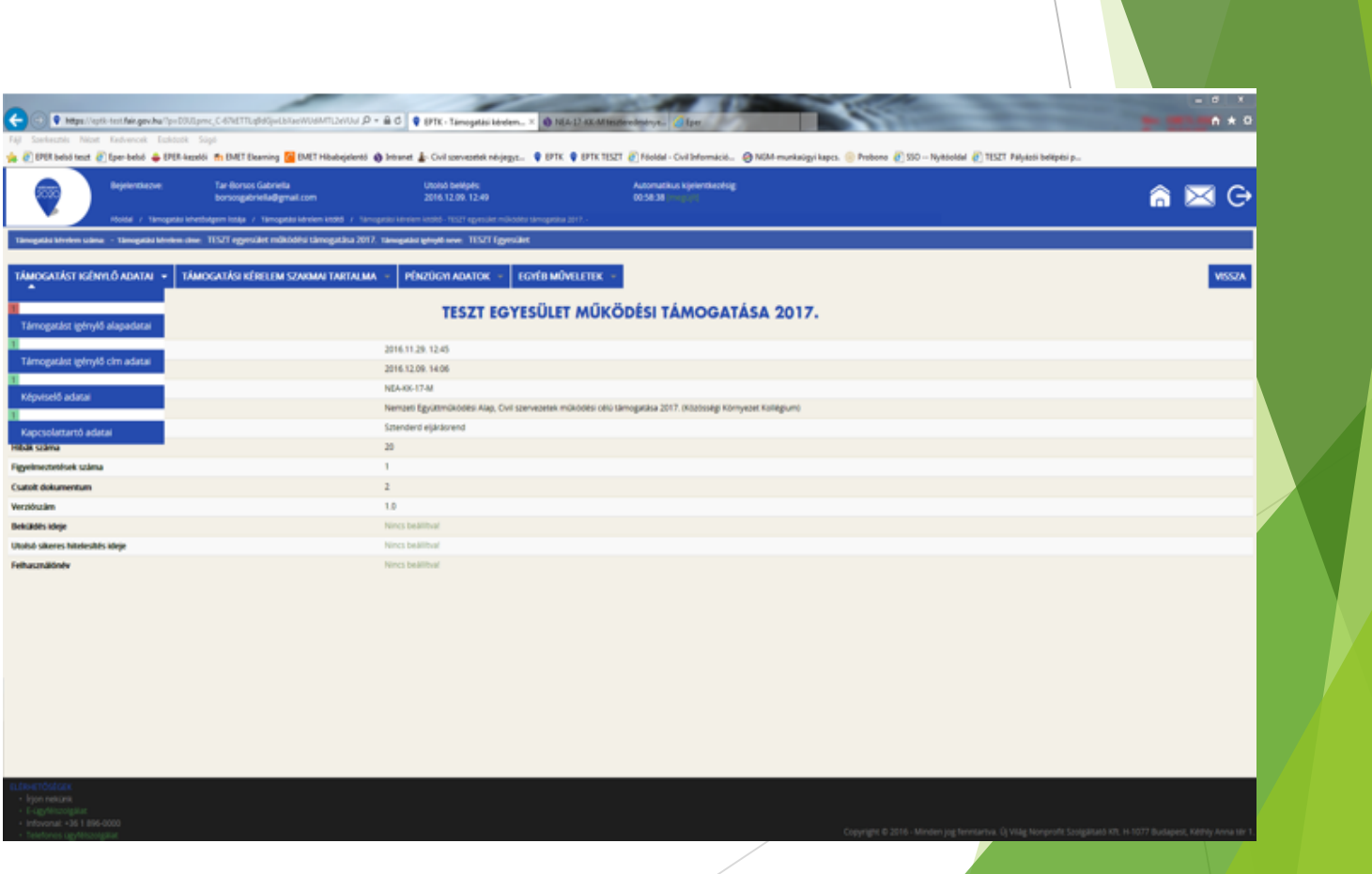

Együttműködési

Nemzeti

Alap

#### www.civil.info.hu

| TÁMOGATÁST IGÉNYLŐ ALAPADATAINAK MÓDOSÍTÁSA                                                                                                    |                                                                                                    |  |  |  |  |
|----------------------------------------------------------------------------------------------------|----------------------------------------------------------------------------------------------------|--|--|--|--|
| nogatást igénylő (OBH-nál is bejegyzett) teljes neve: *                                                                                                    | TESZT Egyesület                                                                                                    |  |  |  |  |
|                                                                                                    | 235 karakter leütésére van még lehetőség                                                                                                    |  |  |  |  |
| nogatást igénylő (OBH-nál is bejegyzett) rövidített neve (amennyiben releváns):                                                                                               |                                                                                                    |  |  |  |  |
| zdálkodási formakód a 2011. évi CLXXV. tv. (Civil tv.) szerint: *                                                                                                    | 529 - Egyéb egyesület (1959. IV. tv., 1989. II. tv.)                                                                                                    |  |  |  |  |
| zövetség olyan egyesület, amely két tag részvételével is alapítható, működtethető. A sz<br>övetség" szó szerepel, az nem feltétlenül jelenti, hogy szövetség formában működik | övetség tagja egyesület, alapítvány, egyéb jogi személy, jogi személyiséggel nem rendelkező szervezet vagy civil társaság lehet; szövetség tagja természetes személy nem lehet. Amennyiben a szervezet elnevezésében a        |  |  |  |  |
| ószám (8-1-2 karakter): *                                                                                                    | 18035605-1-13                                                                                                    |  |  |  |  |
| tisztikai számjel: *                                                                                                    | 18035605-8510-569-13                                                                                                    |  |  |  |  |
| ósági nyilvántartásba vétel időpontja: *                                                                                                    | 2016.11.29.                                                                                                    |  |  |  |  |
| óság neve: *                                                                                                    | Fővárosi                                                                                                    |  |  |  |  |
|                                                                                                    |                                                                                                    |  |  |  |  |
| ósági nyilvántartási szám: *                                                                                                    | 2222/2010                                                                                                    |  |  |  |  |
| ködési szint, hatókör: *                                                                                                    |                                                                                                    |  |  |  |  |
| NUMER SET IN TREASURY.                                                                                                    | helyi                                                                                                    |  |  |  |  |
| rvezet főtevékenysége: *                                                                                                    | ismeretteriesztés v                                                                                                    |  |  |  |  |
|                                                                                                    |                                                                                                    |  |  |  |  |
| lelem: A Kozossegi komyezet kollegium tevekenysegi korebol kikertult es a nemzeu.<br>Navonási jog: *                                                                          | usszerartozas konegium tevekenységi korebe bekerüt a kulturalis tevekenység és a nagyomanyapolasi<br>Liszerartozas konegium tevekenységi korebe bekerüt a kulturalis tevekenység és a nagyomanyapolasi                        |  |  |  |  |
| riceonasi jug.                                                                                                    | A - A támogatást igénylő nem alanya az ÁFA-nak. Az elszámolásnál az ÁFA-val növelt (bruttó) összeg kerül figyelembevételre. (Br 🔻                                                                                             |  |  |  |  |
| - A támogatást igénylő nem alanya az ÁFA-nak. Az elszámolásnál az ÁFA-val növelt (br                                                                                          | uttó) összeg kerül figyelembevéteire                                                                                                    |  |  |  |  |
| - A támogatást igénylő az egyszerűsített vállalkozói adóról szóló 2002 évi XLIII. (XI. 15.)                                                                                   | törvény hatálya alá tartozik. Az elszámolásnál az ÁFA nélküli (nettó) összeg kerül figyelembevételre.                                                                                                    |  |  |  |  |
| - A támogatást igénylő alanya az ÁFA-nak, de a támogatási kérelemben megjelölt, tám                                                                                           | ogatásból finanszírozott tevékenységekkel kapcsolatban felmerült költségeire vonatkozóan adólevonási jog nem illeti meg. Az elszámolásnál az ÁFA-val növelt (bruttó) összeg kerül figyelembevéteire.                          |  |  |  |  |
| ) - A támogatást igénylő alanya az ÁFA-nak, a támogatási kérelemben megjelölt, támog                                                                                          | atásból finanszírozott tevékenységekkel kapcsolatban felmerült költségeire vonatkozóan adólevonási jog illeti meg. Az elszámolásnál az ÁFA nélkülí (nettó) összeg kerül figyelembevételre.                                    |  |  |  |  |
| - A tamogatast igenyio alanya az ArA-nak, a tamogatasi kerelemben megjeloit, tamoga<br>gállapított le nem vonható ÁFA összeg kerülhet figyelembevételre.                      | rason manszrozott tevenenysegenne naposolatian remerut konsegere vonatkozoan teteles enkulonnessel anapita meg a levornato es a e nem vornato ArA osszeget. Az eszamolasna a teteles enkulonnes alapjan                       |  |  |  |  |
| - A támogatást igénylő alanya az ÁFA-nak, a támogatási kérelemben megjelölt, támoga<br>arányosítás alapján megállapított le nem vonható ÁFA összeg vehető figyelembe.         | itásból finanszírozott tevékenységekkel kapcsolatban felmerült költségeire vonatkozóan arányosítással állapítja meg a levonható és a le nem vonható ÁFA összegét. Az elszámolásnál az arányosítás számítását mellékelni kell. |  |  |  |  |
|                                                                                                    | Úrlap azr                                                                                                    |  |  |  |  |
| ggal ž jalált mazák kitáltára kötelező                                                                                                    |                                                                                                    |  |  |  |  |

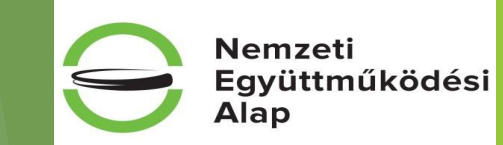

### Támogatást igénylő alapadatai Szakmai pályázat esetében

| Támogatást igénylő (OBH-nál is bejegyzett) teljes neve: *                                                                                                    | TESZT Egyesület                                                                                                    |                        |
|----------------------------------------------------------------------------------------------------|----------------------------------------------------------------------------------------------------|------------------------|
|                                                                                                    | 235 karakter leütésére van még lehetőség                                                                                                    |                        |
| Támogatást igénylő (OBH-nál is bejegyzett) rövidített neve (amennyiben releváns):                                                                                                    |                                                                                                    |                        |
| Gazdálkodási formakód a 2011. évi CLXXV. tv. (Civil tv.) szerint: *                                                                                                    | 529 - Egyéb egyesület (1959. IV. tv., 1989. II. tv.)                                                                                                    |                        |
| A szövetség olyan egyesület, amely két tag részvételével is alapítható, működtethető. A szövet:<br>"szövetség" szó szerepel, az nem feltétlenül jelenti, hogy szövetség formában működik                                                                         | tség tagja egyesület, alapítvány, egyéb jogi személy, jogi személyiséggel nem rendelkező szervezet vagy civil társaság lehet; szövetség tagja természetes személy nem lehet. Amennyiben a szervezet elnevezésében a                                                                                                    |                        |
| Adószám (8-1-2 karakter): *                                                                                                    | 18035605-1-13                                                                                                    |                        |
| Statisztikai számjel: *                                                                                                    | 18035605-8510-569-13                                                                                                    |                        |
| Bírósági nyilvántartásba vétel időpontja: *                                                                                                    |                                                                                                    |                        |
| Bíróság neve: *                                                                                                    |                                                                                                    |                        |
|                                                                                                    | 200 karakter leütésére van még lehetőség                                                                                                    |                        |
| Bírósági nyilvántartási szám: *                                                                                                    |                                                                                                    |                        |
| Működési szint, hatókör: *                                                                                                    | Nincs kiválasztva                                                                                                    |                        |
| Szervezet főtevékenysége: *                                                                                                    | Nincs kiválasztva                                                                                                    |                        |
| ÁFA lavanáci jag- *                                                                                                    |                                                                                                    |                        |
| Ara leadhasi jug. "                                                                                                    | Nincs kiválasztva 🔻                                                                                                    |                        |
| * A - A támogatást igénylő nem alanya az ÁFA-nak. Az elszámolásnál az ÁFA-val növelt (bruttó)                                                                                                    | ) összeg kerül figyelembevételre                                                                                                    |                        |
| * B - A támogatást igénylő az egyszerűsített vállalkozói adóról szóló 2002 évi XLIII. (XI. 15.) törv                                                                                                    | vény hatálya alá tartozik. Az elszámolásnál az ÁFA nélküli (nettó) összeg kerül figyelembevételre.                                                                                                    |                        |
| * C - A támogatást igénylő alanya az ÁFA-nak, de a támogatási kérelemben megjelölt, támogat                                                                                                    | tásból finanszírozott tevékenységekkel kapcsolatban felmerült költségeire vonatkozóan adólevonási jog nem illeti meg. Az elszámolásnál az ÁFA-val növelt (bruttó) összeg kerül figyelembevételre.                                                                                                    |                        |
| * D - A tamogatást igenylő alanya az ArA-nak, a tamogatási kerelemben megjelölt, tamogatást<br>* E - A támogatást igénylő alanya az ÁFA-nak, a támogatási kerelemben megjelölt, támogatásb<br>mantilinotot to nom vorbató AEA förszar korálhang famelembetőtera. | bol finanszirozott tevekenységekkel kapcsolatban felmeruit költségeire vonatkozoan adolevonasi jog illeti még. Az elszamolásnal az ArA nelkuli (netto) összeg kerül figyelembevéteire.<br>ból finanszirozott tevékenységekkel kapcsolatban felmerült költségeire vonatkozóan tételes elkülönítéssel állapítja meg a levonható és a le nem vonható ÁFA összegét. Az elszámolásnál a tételes elkülönítés alapján | Kollégium              |
| * F - A támogatást igénylő alanya az ÁFA-nak, a támogatási kérelemben megjelőlt, támogatásb<br>Az aránvosítás alapján megállaoltott je nem vonható ÁFA összeg vehető figyelembe.                                                                                 | ból finanszírozott tevékenységekkel kapcsolatban felmerült költségeire vonatkozóan arányosítással állapítja meg a levonható és a le nem vonható ÁFA összegét. Az elszámolásnál az arányosítás számítását mellékelni kell.                                                                                                    | specifikus             |
| ,,,,,,,,,,,,,,,,,,,,,,,,,,,,,,,,,,,,,,,                                                                                                    | Megie                                                                                                    | gyzés: ahol együttes   |
| Figyelem: A Közösségi környezet kollégium tevékenységi köréből kikerült és a Nemzeti össz                                                                                                    | zetartozás kollégium tevékenységi körébe bekerült a kulturális tevékenység és a hagyományápolás!                                                                                                    | vázat bonyújtáca       |
|                                                                                                    | μa                                                                                                    | yazat Denyujtasa       |
| Kárjúk, válasszon az alábbi támogatható tevékenységek közül-                                                                                                    | lehets                                                                                                    | eges, azt csak a civil |
| I. civil szervezeteket érintő évfordulók, fesztiválok, hazai és határon túli rendezvények támo                                                                                                    | ogatása (a Civil tv. 56. § (4) bekezdése szerint együttesen beadott pályázatra kizárólag ennél a pontnál van lehetőség)                                                                                                    | rvezeteket érintő      |
| II. nemzetközi civil kapcsolatokban a magyarországi civil szervezetek jelenlétének biztosítás                                                                                                    | isa, hazai és határon túli rendezvényeken, fesztiválokon történő részvétel támogatása, nemzetközi tagdíjakhoz támogatás biztosítása, európai integrációt elősegítő programok támogatása                                                                                                    | dulók fesztiválok      |
| III. civil szférát bemutató kiadványok, elektronikus és írott szakmai sajtó támogatása *                                                                                                    |                                                                                                    | zai ós batáron túli    |
|                                                                                                    |                                                                                                    | al es hataron tuti     |
|                                                                                                    | rend                                                                                                    | ezvények esetében      |
| Jelen pályázatot (a Civil tv. 56. § (4) bekezdése szerint) társpályázóval (amely szövetség<br>vagy alapítvány illetve egyesület) együttesen valósítom meg. *                                                                                                    | lgen 🔹                                                                                                    | lehetséges             |
| Amennyiben a fenti kérdésre "Igen"-nel válaszolt kérjük, töltse ki a társpályázóra vonatkozó                                                                                                    | tó adatokat és csatolja az együttműködési szándéknyilatkozatot. WWW.civil.info.hu                                                                                                    |                        |

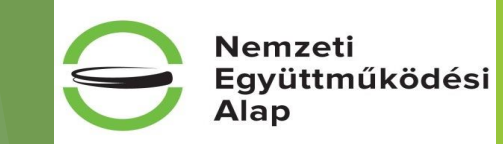

### Támogatást igénylő címadatai

| TÁMOGATÁST IGÉNYLŐ CÍM ADAT |                                           |                    |        |  |  |
|-----------------------------|-------------------------------------------|--------------------|--------|--|--|
|                             |                                           |                    | VISSZA |  |  |
| Q Keresés 🕟                 |                                           |                    |        |  |  |
| Név                         | Adószám/Adóazonosító jel/Külföldi adószám | Típus              |        |  |  |
| TESZT Egyesület             | 18035605-1-13                             | Támogatást igénylő | 1      |  |  |
| EXCEL EXPORT                |                                           |                    | $\Box$ |  |  |

| Felhívjuk figyelműke                                     | t, hogy a szervezet adatait az Országos Bírósági Hivatal alábbiakban megjelölt honlapján a Civil Szervezetek Névjegyzékével szükséges egyeztetni.<br>http://birosag.hu/allampolgaroknak/civil-szervezetek/civil-szervezetek-nevjegyzeke-kereses |
|----------------------------------------------------------|----------------------------------------------------------------------------------------------------|
| A TÁMOGATÁST IGÉNYLŐ SZÉKHELYE:                          |                                                                                                    |
| Orszán                                                   |                                                                                                    |
| uszag.                                                   | Magyarország v                                                                                                    |
| Kezdje el gépelni az irányítószámot vagy a helység nevét |                                                                                                    |
| Helység                                                  | Fót ×                                                                                                    |
| Irányítószám                                             | 2151                                                                                                    |
| Régió                                                    | Közép-Magyarország                                                                                                    |
| Megye                                                    | Pest                                                                                                    |
| Járás                                                    | Dunakeszi                                                                                                    |
| Kistérség                                                | Dunakeszi                                                                                                    |
| Közterület: *                                            | móricz zs. u                                                                                                    |
| Házszám:                                                 | 70                                                                                                    |
| Helyrajzi szám:                                          |                                                                                                    |
|                                                          |                                                                                                    |
| A TÁMOGATÁST IGÉNYLŐ POSTACÍME:                          |                                                                                                    |
| Kezdje el gépelni az irányítószámot vagy a helység nevét |                                                                                                    |
| Helység                                                  | Fót ×                                                                                                    |
| Irányítószám                                             | 2151                                                                                                    |
| Régió                                                    |                                                                                                    |
| Megye                                                    | Pest                                                                                                    |
| Járás                                                    | Dunakeszi                                                                                                    |
| Kistérség                                                | Dunakeszi                                                                                                    |
| Közterület:                                              | Anonimus                                                                                                    |
| Házszám:                                                 | <u>  111 ×  </u>                                                                                                    |
| Helyrajzi szám:                                          |                                                                                                    |
| Postafiók irányítószám:                                  |                                                                                                    |
| Postafiók:                                               |                                                                                                    |

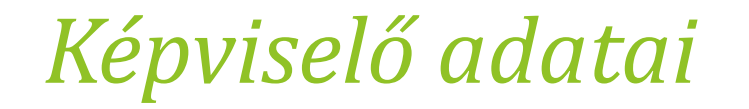

|                                 |                    | KEPVISELO ADATAI |                        |           |
|---------------------------------|--------------------|------------------|------------------------|-----------|
| ÚJ KÉPVISELŐ ADATAINAK RÖGZÍTÉS | 3                  |                  |                        | VISSZA    |
| Q Keresés 📀                     |                    |                  |                        | _         |
| Képviselő neve                  | Támogatást igénylő | Hibák száma      | Figyelmeztetések száma | $\square$ |
| Tar-B. Gabriella                | TESZT Egyesület    | 0                | 0                      | 1         |
| J EXCEL EXPORT -                | TÖRLÉS             |                  |                        |           |

Kitöltendő adatok:

- képviselő neve

- beosztása: Itt kérjük feltüntetni azt, hogy a hivatalos képviselő hogyan ír alá. A rovatba adható válasz:

- o önállóan vagy
- o együttesen
- elérhetőségi telefonszám(ok)
- e-mail cím

#### www.<mark>civil</mark>.info.hu

Nemzeti

Alap

### Kapcsolattartó adatai

| ÚJ KAPCSOLATTARTÓ A  | ADAT RÖGZÍTÉSE      |                          |                   |                               | VISSZA |
|----------------------|---------------------|--------------------------|-------------------|-------------------------------|--------|
| ▶ KERESÉS A LISTABAN |                     |                          |                   |                               |        |
|                      |                     | Keresés                  | • Keresés mentése | • Mentett keresési feltételek | •      |
| Kapcsolattartó       | Tárnogatást igénylő | Hibák száma <del>v</del> | Figyelmeztetésel  | k száma <del>v</del>          |        |
| Nincs találat!       |                     |                          |                   |                               |        |
|                      |                     |                          |                   |                               |        |

Kapcsolattartó adatai: itt az alábbi adatokat kell megadni

- Kapcsolattartó neve,
- beosztása (pl.: hivatalos képviselő, titkár stb.),
- elérhetőségi telefonszám(ok),
- e-mail cím.

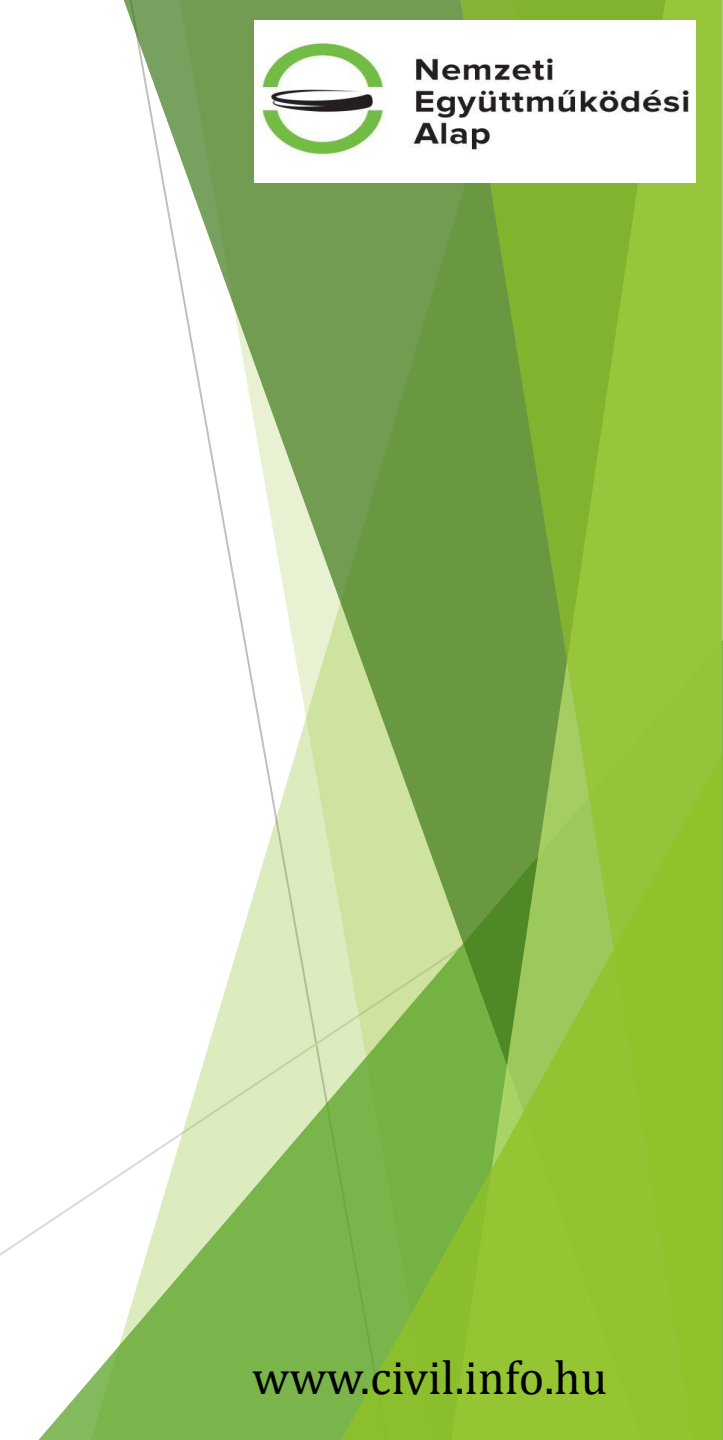

### Támogatási kérelem szakmai tartalma

Töltendő felületek:

- Projekt adatok (működési és szakmai pályázati felületen)
- Projekt részletes bemutatása (működési és szakmai pályázati felületen)
- > Megvalósítási helyszínek (működési és szakmai pályázati felületen)
- Monitoring mutatók (működési és szakmai pályázati felületen)
- Társpályázó (csak NEA-NO-17-SZ és NEA-MA-17-SZ pályázati felületeken)
- > Direkt nyilatkozatok (működési és szakmai pályázati felületen)
- Indirekt nyilatkozatok (működési és szakmai pályázati felületen)

## Projekt adatok

|                                                                                                    | PRC                        | DJEKT ADATOK MÓDOSÍTÁSA | L. |                         |
|----------------------------------------------------------------------------------------------------|----------------------------|-------------------------|----|-------------------------|
| PROJEKT ADATOK<br>Aprojekt címe: *<br>1765/7 gyvesilet működési támogatása 2017.<br>209 karakter leütősére van még lehetőség<br>A projekt megvalóslásak tervezett kerdete: *<br>A projekt megvalóslás tervezett befejezőse: * | 2017.04.01.<br>2018.03.31. |                         |    |                         |
| A csillaggal * jelölt mezők kitöltése kötelező.                                                                                                    |                            |                         |    | Mentés Mentés és Vissza |

Projekt kezdete és vége dátum: Beégetett, "Mentés" után töltődik! Nemzeti Együttműködési Alap

#### www.civil.info.hu

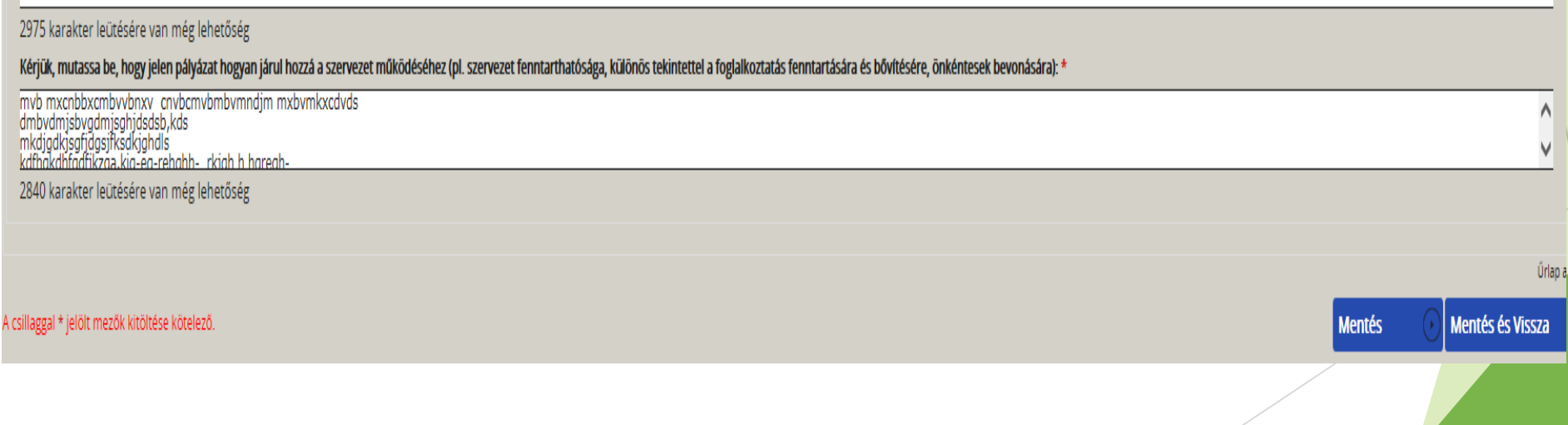

PROJEKT RÉSZLETES BEMUTATÁS MÓDOSÍTÁSA

Kérjük, mutassa be, hogy a pályázata / a szervezet milyen társadalmi szükségletet kíván kielégteni, valamint annak a társadalmi hatását: \*

hmbvjdfbvgkjrdfehklrhefkg

2969 karakter leütésére van még lehetőség

Kérjük, mutassa be a pályázati projektet az alábbi szempontok alapján, figyelembe véve a pályázati kiírásban szereplő bírálati szempontokat!

A szervezet tevékenysége, eddigi eredményeinek bemutatása \*

dyvbdsjbvgfdjasgfkjagfjkdsgbvds

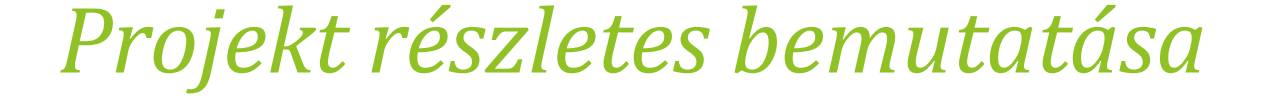

### Megvalósítási helyszín

|                                                          |                    | <b>MEGVALÓSÍTÁSI</b> | HELYSZÍN               |                                                  |
|----------------------------------------------------------|--------------------|----------------------|------------------------|--------------------------------------------------|
| EGVALÓSÍTÁSI HELYSZÍN RÖGZÍTÉSE                          |                    |                      |                        | VISSZA                                           |
| resés 🕠                                                  |                    |                      |                        |                                                  |
| ósítási hely                                             | Fő helyszín        | Hibák száma          | Figyelmeztetések száma |                                                  |
| ricz zs. u 70                                            |                    | 0                    | 0                      |                                                  |
| ösmathy tér 1                                            |                    | 0                    | 0                      |                                                  |
|                                                          |                    |                      |                        |                                                  |
|                                                          |                    |                      |                        | Eredmények megjelenítése 1-től 2-ig 2 találatból |
|                                                          |                    |                      |                        |                                                  |
|                                                          |                    | MEGVALÓSÍTÁSI HELYS  | ΖΊΝ ΜΌΔΟςΙΤΑ΄ςΑ        |                                                  |
| TÖRLÉS                                                   |                    |                      |                        | VISSZA                                           |
|                                                          |                    |                      |                        |                                                  |
| Kezdje el gépelni az irányítószámot vagy a helység nevét | 2151               |                      |                        |                                                  |
| Helység                                                  | Fót                |                      | X                      |                                                  |
| lrányítószám                                             | 2151               |                      |                        |                                                  |
| Regio                                                    | Közép-Magyarország |                      |                        |                                                  |
| Megye                                                    | Pest               |                      |                        |                                                  |
| conoc<br>Kictórcóa                                       | Dunakeszi          |                      |                        |                                                  |
| Közterület                                               | Duridkeszi         |                      |                        |                                                  |
| Házszám                                                  | moricz zs. u       |                      |                        |                                                  |
| Helyrajzi szám:                                          |                    |                      |                        |                                                  |
|                                                          |                    |                      |                        | Úrlap azonosító: 190300                          |
| A csillaggal * jelölt mezők kitöltése kötelező.          |                    |                      |                        | Mentés 💿 Mentés és Vissza 🕚                      |
|                                                          |                    |                      |                        |                                                  |

#### www.civil.info.hu

### Monitoring mutatók

ÚJ VISSZA Monitoring mutató megnevezése Rázisérték dátuma Rázisérték Cél dátuma Cél változás Cél összváltozás Cél kumulált Egyéb indikátor 2018.03.31. 30 30 30 1 Együttműködő civil szervezetek száma a támogatási időszak alatt 2018.03.31. 250 250 250 ı Szervezet által a támogatási időszak folyamán bevonni tervezett új önkéntes segítők száma 2018.03.31. 2 2 2 1 2016.11.29. Szervezetnél jelenleg foglalkoztatottak száma 2 1 Támogatási időszak alatt a szervezet tevékenységein keresztül közvetetten elérni szándékozott személyek száma 2018.03.31. 2 000 2 000 2 000 1 Támogatási időszak alatt a szervezet tevékenységein keresztül közvetlenül elérni szándékozott személyek száma. Leginkább érintett korcsoport: 15-29 2018.03.31. 999 999 999 999 999 999 999 999 999 999 999 999 999 999 999 ø Támogatási időszak végén foglalkoztatottak tervezett száma a szervezetnél 2018.03.31. 3 3 3 1

EXCEL EXPORT

C 🖉 🕈 Mign Turit tert fak ges ha

Eredmények megjelenítése 1-től 7-ig 7 találatból

....

NY TANKAN TAKAN TAKAN T

EPEC-Ma

0.0 - 6.0 0 ....

|           | Bipterthater                             | Tar-Borsos Gabriella<br>Borsosgabriella@gmail.com   | Utolid Selfiple:<br>2014.11.12.00.04                   | Automatikus kenertkeoling<br>8037-42 magazi                                | â 🖾 G |
|-----------|------------------------------------------|-----------------------------------------------------|--------------------------------------------------------|----------------------------------------------------------------------------|-------|
|           | rises r tempeter                         | eherbeigen totage in Tamogetanieren kobit in 1      | angelaniskim kold - 1021 speciel rokools lange         | ana pertu- 12. Angeline kontoreg mutatak langa. 2. Kontoreg mutata regimua |       |
| Imagen    | is blocker school - Throughtin blocker o | ave: TEST openikt mikódój téregetina 2              | 117. Tanapatol geophicson: TES21 Egenvalue             |                                                                            |       |
|           |                                          |                                                     |                                                        |                                                                            |       |
|           |                                          |                                                     |                                                        |                                                                            | VIDUA |
|           |                                          |                                                     | MONIT                                                  | ORING MUTATÓ RÖGZÍTÉSE                                                     |       |
| + 1074    | A TAKE DE CARTON ADATE AN                |                                                     |                                                        |                                                                            |       |
| Mante     | oring mutuals*                           |                                                     |                                                        |                                                                            |       |
| Nec       | ki-dist_ma                               |                                                     |                                                        |                                                                            |       |
| 1         |                                          |                                                     |                                                        |                                                                            | ۹)    |
| Nee       | s kivélesztve                            |                                                     |                                                        |                                                                            |       |
| fp+       | ih indikator                             |                                                     |                                                        |                                                                            |       |
| 104       | ib, saját horiapon kísül internetes n    | negalenések száma                                   |                                                        |                                                                            |       |
| fight     | itműködő civű szervezetek száme a        | támogatiki időszak alatt.                           |                                                        |                                                                            |       |
| The other | mator: sapiltan vali megelenések         | saama                                               |                                                        |                                                                            |       |
| Spen      | vezet által a támogatási időszak foly    | amán bevonni tervezett új önkéntes segítők          | száma:                                                 |                                                                            |       |
| Spen      | vezetněl jelenieg foglalkozstotné s      | pima                                                |                                                        |                                                                            |       |
| Tam       | ogatász télőszak alatt a szervezet tev   | ekenységen keresztű közvetetten elérri szá          | ndékiszott személyek száma                             |                                                                            |       |
| Tam       | opstáti időszak alatt a szervezet tev    | ékenységein keresztűl közvetlenül elérni szár       | ndekozott személyek száma. Leginkább érintett          | iorcegent 0-14                                                             | ~     |
| Then      | nesetini idhensik alam a menamerikan     | diamondrain lanan with interaction it alitest self- | odalassese enamalikask seslena. Lastinkalish delenaret | arrant 15.26                                                               |       |
|           |                                          |                                                     |                                                        |                                                                            |       |

engen Incolgene nat. = 36.1.896-0000

Forward B 1916 Monte in Sectories (1996) Sectories (1996) Sectories (1997)

#### www.civil.info.hu

NEA-17-M kiírás esetében az alábbi mutatók találhatók itt (a vastagon szedettek kitöltése kötelező):

- egyéb indikátor (kitöltése kötelező)
- egyéb, saját honlapon kívüli internetes megjelenések száma (nem kötelező)
- együttműködő civil szervezetek száma a támogatási időszak alatt (kitöltése kötelező)
- nyomtatott sajtóban való megjelenések száma (nem kötelező)
- szervezet által a támogatási időszak folyamán bevonni tervezett új önkéntes segítők száma (kitöltése kötelező)
- szervezetnél jelenleg foglalkoztatottak száma (kitöltése kötelező)
- támogatási időszak alatt a szervezet tevékenységein keresztül közvetetten elérni szándékozott személyek száma (kitöltése kötelező)
- támogatási időszak alatt a szervezet tevékenységein keresztül közvetlenül elérni szándékozott személyek száma. Leginkább érintett korcsoport:
  - **♦ 0-14 év**
  - \* 15-29 év
  - \* 30-49 év
  - \* 50-59 év
  - \* 60-74 év

### \* 75 év felett

Ebből a mutatóból, a korcsoportnak megfelelően csak 1 választása kötelező!

Felhívjuk figyelmüket, hogy **a közvetlenül elérni szándékozott személyek számát a szakmai beszámolóhoz csatolt jelenléti ívvel majd igazolni kötelező!** (Ennél a mutatónál a megadható személyek száma min. 10 fő kell, hogy legyen!)

támogatási időszak végén foglalkoztatottak tervezett száma a szervezetnél (kitöltése kötelező)

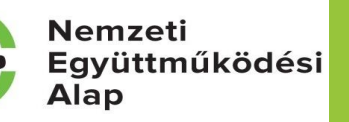

# NEA-17-SZ kiírás esetében a NEA-17-M-nél felsoroltakon kívül az alábbi mutatók találhatók még itt (a vastagon szedettek kitöltése kötelező):

- Beszerzés: Támogatási időszakban beszerezni tervezett eszközök száma
- Beszerzés: Támogatási időszakban beszerezni tervezett szoftverek száma
- > Kiadványok: A támogatási időszakban kiadni tervezett nyomtatványok száma
- > Kiadványok: A támogatási időszakban megjelenő elektronikus/digitális kiadványok száma
- Külföldi utazás: A támogatási időszakban tervezett külföldi utazások napjainak száma
- > Külföldi utazás: A támogatási időszakban tervezett külföldi utazások során megtett távolság
- Külföldi utazás: A támogatási időszakban tervezett külföldi utazásokon résztvevők száma
- Külföldi utazás: A támogatási időszakban tervezett külföldi utazások száma
- Külföldi utazás: A támogatási időszakban tervezett projekttevékenységekkel elért személyek száma összesen
- Oktatás, képzés: A támogatási időszakban képzésben részt vevők tervezett száma
- Oktatás, képzés: A támogatási időszakban tervezett képzések száma
- Rendezvény: Legkésőbbi rendezvény(ek) záró dátuma
- Rendezvény: Legkorábbi rendezvény(ek) kezdő dátuma
- Rendezvény: Rendezvény(ek) napjainak száma
- Rendezvény: Résztvevők tervezett száma
- Szolgáltatás: A támogatási időszakban egészségügyi szolgáltatásban részesíteni tervezett személyek száma
- Szolgáltatás: A támogatási időszakban szociális szolgáltatásban részesíteni tervezett személyek száma
- Szolgáltatás: A támogatási időszakban tanácsadási szolgáltatásban részesíteni tervezett személyek száma www.civil.info.hu

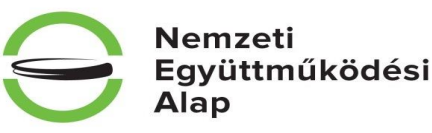

#### Egyéb indikátor töltése:

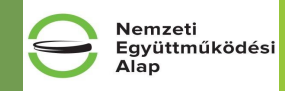

Kérjük, hogy ebben a mezőben fogalmazzon meg egy olyan, a szervezetére vonatkoztatható – a pályázatában megadott támogatási időszak alatti - mutatót és mutatószámot, amellyel jól jellemezhető a szervezet tevékenysége:

Például:

Mutató neve: pl.: időskorúak gondozása Mennyiségi egység: pl.: Fő Mennyiség: pl.: 15

| TŌRLÉS                                                                                                    |             |                    |        |         |          |  |        |        |           | VISSZA |             |  |
|----------------------------------------------------------------------------------------------------|-------------|--------------------|--------|---------|----------|--|--------|--------|-----------|--------|-------------|--|
|                                                                                                    |             |                    | MONITO | TATÓ MÓ | DOSÍTÁSA |  |        |        |           |        |             |  |
| ► MONITORING MUTATÓ ADATLAP                                                                                |             |                    |        |         |          |  |        |        |           |        |             |  |
| Monitoring mutató *                                                                                        |             |                    |        |         |          |  |        |        |           |        |             |  |
| Egyéb indikátor                                                                                            |             |                    |        |         |          |  |        |        |           | v      |             |  |
| Mértékegység                                                                                               |             | egyéb mértékegység |        |         |          |  |        |        |           |        |             |  |
| Bázis értelmezett                                                                                          |             | Nem                |        |         |          |  |        |        |           |        |             |  |
| Közlési mód                                                                                                |             | Változás adat      |        |         |          |  |        |        |           |        |             |  |
| Intervallum                                                                                                |             | Nincs beállítva!   |        |         |          |  |        |        |           |        |             |  |
| Egész / tört                                                                                               |             | nincs megadva      |        |         |          |  |        |        |           |        |             |  |
|                                                                                                    |             |                    |        |         |          |  |        |        |           |        |             |  |
| Cél dátum *                                                                                                | 2018.03.31. |                    |        |         |          |  |        |        |           |        | $\setminus$ |  |
| Cél változás *                                                                                             |             |                    | 30     |         |          |  |        |        |           |        | $\setminus$ |  |
| Cél összes változás                                                                                        |             |                    | 30     |         |          |  |        |        |           |        | X           |  |
| Cél kumulált                                                                                               |             |                    | 30     |         |          |  |        |        |           |        |             |  |
| Monitoring mutató alátámasztása *                                                                          |             |                    |        |         |          |  |        |        |           |        |             |  |
| Mutato neve:x12 pl.: idoskoruak gondozasa, kladvany megjelentete<br>Mennyiségi egység: QWR pl.: fő, db stb | se stb      |                    |        |         |          |  |        |        |           |        |             |  |
|                                                                                                    |             |                    |        |         |          |  |        |        |           | ~      |             |  |
|                                                                                                    |             |                    |        |         |          |  |        |        |           |        |             |  |
| A csillaggal * jelölt mezők kitöltése kötelező.                                                            |             |                    |        |         |          |  | Mentés | Mentés | és Vissza |        |             |  |
|                                                                                                    |             |                    |        |         |          |  |        |        |           |        |             |  |

Egyéb indikátor töltése:

Kérjük, hogy ebben a mezőben fogalmazzon meg egy olyan, a szervezetére vonatkoztatható – a pályázatában megadott támogatási időszak alatti - mutatót és mutatószámot, amellyel jól jellemezhető a szervezet tevékenysége: Például:

Mutató neve: pl.: időskorúak gondozása Mennyiségi egység: pl.: Fő Mennyiség: pl.: 15

Ennél a mutatónál a felületet az alábbiak szerint kell kitölteni:

- cél dátum: ez csak 2018.03.31-ei lehet (hiszen ez a projekt időszak vége, aminek a végére/végéig tervezik az adott mutatót)
- cél változás: az elérni kívánt mennyiség vagy érték (a példából kiindulva: 15)
- monitoring mutató alátámasztása: itt kérjük megadni a mutató nevét és mértékegységét, az alábbiak szerint: mutató neve: ......

mutató mértékegysége: .....

(példa alapján: mutató neve: időskorúak gondozása, mutató mértékegysége: fő)

| • |
|---|
| × |
| × |
| Y |
|   |
|   |
|   |
|   |
|   |
|   |
|   |
|   |
|   |
|   |
|   |
|   |
| ^ |
| ~ |
|   |
| Ð |

### www.civil.info.hu

A "szervezetnél jelenleg foglalkoztatottak száma" mutató töltése:

Ennél a mutatónál a felületet az alábbiak szerint kell kitölteni:

- bázis dátum megadás: ez a kitöltés dátuma (aminek a pályázati kiírás megjelenésének időpontja és a beadásra nyitva hagyott idő végső időpontja közé kell esnie),

- bázis érték: a jelenleg foglalkoztatottak száma
- monitoring mutató alátámasztása: itt elég egy "-" karakter leütése

Az "együttműködő civil szervezetek száma a támogatási időszak alatt", "szervezet által a támogatási időszak folyamán bevonni tervezett új önkéntes segítők száma", "támogatási időszak alatt a szervezet tevékenységein keresztül közvetetten elérni szándékozott személyek száma", "támogatási időszak alatt a szervezet tevékenységein keresztül közvetlenül elérni szándékozott személyek száma", "támogatási időszak alatt a szervezet tevékenységein keresztül közvetlenül elérni szándékozott személyek száma", "támogatási időszak alatt a szervezet tevékenységein keresztül közvetlenül elérni szándékozott személyek száma", "támogatási időszak alatt a szervezet tevékenységein keresztül közvetlenül elérni szándékozott személyek száma", "támogatási időszak végén foglalkoztatottak tervezett száma a szervezetnél", "egyéb, saját honlapon kívüli internetes megjelenések száma", "nyomtatott sajtóban való megjelenések száma" mutatók töltése:

Ezeknél a mutatóknál a felületet az alábbiak szerint kell kitölteni:

- cél dátum: ez csak 2018.03.31-ei lehet (hiszen ez a projekt időszak vége)
- cél változás: az elérni kívánt mennyiség vagy érték
- monitoring mutató alátámasztása: itt elég egy "-" karakter leütése

Figyelem: A "támogatási időszak alatt a szervezet tevékenységein keresztül közvetlenül elérni szándékozott személyek száma" mutató esetében a cél változás értéke nem lehet kisebb 10-nél!

www.civil.info.hu

Nemzeti

Alap

Eavüttműködési

### Direkt nyilatkozatok

| Nyilatkozat pénzforgalmi szolgáltatókról *                                                                                                    |                                                                                                    |      |
|----------------------------------------------------------------------------------------------------|----------------------------------------------------------------------------------------------------|------|
| Kijelentem, hogy az alábbiakban megjelölt pénzforgalmi számlá(ko)n kívül más<br>pénzforgalmi számlával az általam képviselt szervezet nem rendelkezik. *                                                                                                    | lgen •                                                                                                    |      |
| BANKSZAMLASZÁM ADATOK<br>1. jenzintézet neve *                                                                                                    |                                                                                                    |      |
| 1P                                                                                                    |                                                                                                    |      |
| 197 karakter leütésére van még lehetőség<br>1. Bankszámlaszám *                                                                                                    | 1111111-1111111-1                                                                                                    |      |
| 2. Pénzintézet neve                                                                                                    |                                                                                                    |      |
|                                                                                                    |                                                                                                    |      |
| 200 karakter leütésére van még lehetőség                                                                                                    |                                                                                                    |      |
| 2. Bankszámlaszám                                                                                                    |                                                                                                    |      |
| 3. Pénzintézet neve                                                                                                    |                                                                                                    |      |
|                                                                                                    |                                                                                                    |      |
| 200 karakter leütésére van még lehetőség                                                                                                    |                                                                                                    |      |
| 3. Bankszámlaszám                                                                                                    |                                                                                                    |      |
| 4. Pénzintézet neve                                                                                                    |                                                                                                    |      |
|                                                                                                    |                                                                                                    |      |
| 200 karakter leütésére van még lehetőség                                                                                                    |                                                                                                    |      |
| 4. Bankszamaszam                                                                                                    |                                                                                                    |      |
| 5. Pénzintézet neve                                                                                                    |                                                                                                    |      |
| 200 karalana la Safafan war an fa lab adiinta                                                                                                    |                                                                                                    |      |
| 200 karakter leutesere van meg lenetoseg                                                                                                    |                                                                                                    |      |
| J. Darikszariiaszarii                                                                                                    |                                                                                                    |      |
| Nyilatkozom, hogy a tárnogatási összeg folyósítását a pénzforgalmi számlák fenti fel:<br>számlára kérem.                                                                                                    | orolásában első helyen feltüntetett – az adott FAIR támogatási kérelem "Pénzügyi adatok" "Bankszámla" menüpontban megjelölt első számú pénzforgalmi számlával megegyező – pénzforgalm                                                                                                    |      |
| Az egyes pénzforgalmi számlákra vonatkozó, az Alapkezelő javára szóló – beszedési i                                                                                                    | negbízás benyújtására – felhatalmazó nyilatkozatok érvényesítési sorrendjeként a pénzforgalmi számlák fenti felsorolás szerinti sorrendjét kérem figyelembe venni.                                                                                                    |      |
| vyilatkozom, hogy az általam képviselt szervezet nevében kötelezettséget vállalok to<br>sámított 8 napon belül írásban tájékoztatom, továbbá az új számlára új, az Alapkeze<br>vánozásról szóló írásos tájékoztatóval egyidejűleg benyújtom az Alapkezelőnek. | vábbá arra, hogy amennyiben a fenti számlá(ka)t megszüntetjük, illetve új számlát nyitunk, erről a tényről és annak adatairól az Alapkezelőt haladéktalanul, de legkésőbb a létrehozástól/válto as<br>4ő javára szóló beszedési megbízás benyújtására felhatalmazó levelet nyújtok be a számlavezető hitelintézet felé. A felhatalmazó levél egy eredeti – a hitelintézet által záradékolt – példányát a | itól |
| Nyilatk zom, hogy jelen nyilatkozatban foglalt adatok, információk és tények teljes                                                                                                    | lgen v                                                                                                    |      |
| korűek, hítel sek és a valóságnak megfelelnek. *                                                                                                    |                                                                                                    |      |

Nemzeti Együttműködési Alap

|                                                                                                    | DIREKT NYILATKOZATOK MODOSITASA     |                         |
|----------------------------------------------------------------------------------------------------|-------------------------------------|-------------------------|
| <u>ÉS</u>                                                                                                    |                                     | VISSZA                  |
| yilatkozat pénzforgalmi szolgáltatókról                                                                                                    |                                     |                         |
| Kijelencem, hogy a pályázati dokumentációt és a támogatás szabályszerű<br>forlasználását igazoló elkülönített nyilvántartást az alábbi helyen tárolom, azt az<br>esetleges ellenőrzés során a megadott helyen az ellenőrzésre jogosult személynek<br>átadom. * | lgen v                              |                         |
| AMENNYIBEN A TÁROLÁS HELYÉBEN VÁLTOZÁS KÖVETKEZ                                                                                                    | IK BE, AZT 8 NAPON BELÜL BEJELENTEM |                         |
| Név (szervezet vagy személy) *                                                                                                    |                                     |                         |
| TESZT egyesület                                                                                                    |                                     |                         |
| 235 karakter leütésére van még lehetőség                                                                                                    |                                     |                         |
| Kezdje el gépelni az irányítószámot vagy a helység nevét                                                                                                    |                                     |                         |
| Helység                                                                                                    | Fót                                 | <u>^</u>                |
| Irányítószám                                                                                                    | 2151                                |                         |
| Régió                                                                                                    | Közép-Magyarország                  |                         |
| Megye                                                                                                    | Pest                                |                         |
| Járás                                                                                                    | Dunakeszi                           |                         |
| Kistérség                                                                                                    | Dunakeszi                           |                         |
| Közterület *                                                                                                    | móricz zs. u                        |                         |
| Házszám *                                                                                                    | 70                                  |                         |
|                                                                                                    |                                     |                         |
|                                                                                                    |                                     | Urlap azonosító: 190500 |

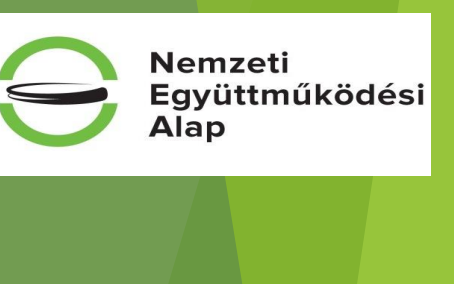

### Indirekt nyilatkozatok

Nemzeti Együttműködési Alap

Ebben a menüpontban 9 darab kötelezően töltendő, és 1 db önként tölthető, kiemelt fontosságú információkat is tartalmazó felület található. A felületeken - többségében - legördülő mezőből lehet a választ kiválasztani. Következő nyilatkozatokat tartalmazza:

- Általános nyilatkozatok
- > Nyilatkozat támogatási igényekről
- Nyilatkozat ÁFÁ-ról
- Nyilatkozat szervezet tevékenységéről, támogatásból részesülésről
- > Speciális nyilatkozatok
- > Nyilatkozat összeférhetetlenségről
- > Nyilatkozat illetékmentességről, munkaügyi kapcsolatokról
- Nyilatkozat regisztrációról
- > Nyilatkozat adatlap kitöltöttségéről
- > Egyéb információk

| Ref https://epik-test.fair.gov.hu/?p=D2b403Teno22H4_C-FvHEhtyg5bVw33bKoRZR9n2fs                                                                              | 🕫 🕆 🚔 🖒 🍈 intranet 🔮 EPTK - Indirekt nyiletkozato 🛛 🍊 View Help Request   EMET IT H                                                                                     | <b>☆</b> ★☆                                                                                                    |                 |
|----------------------------------------------------------------------------------------------------|----------------------------------------------------------------------------------------------------|----------------------------------------------------------------------------------------------------|-----------------|
| 22erkestes Nezet Redvencek Estatook Sugo<br>🐑 EPER belső teszt 🕘 Eper-belső 🐥 EPER-kezelői 🏫 EMET Elearning 🎑 EMET Hibabejelen                               | ó 🌒 Intranet 🍙 Civil szervezetek névjegyz 🎈 EPTK 🎈 EPTK TESZT 🕘 Fóoldal - Civil Információ 🥥 NGM-munikaügyi kapcı                                                       | s. 💮 Probono 🧃 SSO Nyitóoldal 进 TESZT Páłyázói belépési p                                                         |                 |
| Bejelentikezve: Tai-Borsos Gabriella<br>borsosgabrielladigmail.com<br>röödal / tämogatal lehetölegem lisäja / tämogatals kerielim kisöö / 1                  | Utobać bešpis: Automatikus kijelentikuzšeje<br>2016 I. 11.12.004<br>anegatali kritem todali Star gestat moličički stempatala 2017. / motoriti mjelatemotičnicka         | 🍙 🖂 G-                                                                                                    |                 |
|                                                                                                    | INDIREKT NYILATKOZATOK MÓDOSÍTÁSA                                                                                                    |                                                                                                    |                 |
| £5                                                                                                    |                                                                                                    | VISSZA                                                                                                    |                 |
| litalános nyilatkozatok - Nyilatkozat támogatási igényekről - Nyilatkozat /<br>Nyilatkozat illetékmentességről, munkaügyi kapcsolatokról - Nyilatkozat regts | FA-ról Nyilatkozat szervezet tevékenységéről, támogatásból részesüléséről Speciális nyilatkozatok I<br>trációról Nyilatkozat adatlap kitöltöttségéről Egyéb információk | Nyilatkozat összefőrhetetlenságről                                                                                |                 |
|                                                                                                    |                                                                                                    |                                                                                                    |                 |
| kérelemmel azonos tárgyban a következő szervezetekhez nyújtottam be tárnogatási<br>igényt. *                                                                 | Nem -                                                                                                    |                                                                                                    |                 |
| ramogasar geriji kan an aze kusk reve<br>250 karaktar lai'nékéna van més lahatőkén                                                                           |                                                                                                    |                                                                                                    |                 |
| Tāmogatāsi igēny benyūjtāsānak időpontja                                                                                                    |                                                                                                    |                                                                                                    |                 |
| Támogatási igényben megjelölt összeg<br>Elnyert támogatás összege                                                                                            |                                                                                                    |                                                                                                    |                 |
|                                                                                                    |                                                                                                    | (150 arreste 1976)                                                                                                |                 |
| aggal = jelölt mezők kitöltése kötelező.                                                                                                    |                                                                                                    | Mentés 📀 Mentés és Vissza 💿                                                                                       |                 |
|                                                                                                    |                                                                                                    |                                                                                                    |                 |
|                                                                                                    |                                                                                                    |                                                                                                    |                 |
|                                                                                                    |                                                                                                    |                                                                                                    |                 |
|                                                                                                    |                                                                                                    |                                                                                                    |                 |
|                                                                                                    |                                                                                                    |                                                                                                    |                 |
| retőségek<br>jon nekknik<br>- Juryfritszikálász                                                                                                    |                                                                                                    |                                                                                                    |                 |
|                                                                                                    |                                                                                                    | Copyright © 2016 - Minden jog fenntartva. Új Világ Nonprofit Szolgáltató K/t. H-1077 Budapest, Kéthly Anna tér 1. | • • • • • • • • |
|                                                                                                    |                                                                                                    |                                                                                                    |                 |

### Pénzügyi adatok

Töltendő felületek:

- források,
- gazdasági adatok,
- bankszámla adatai,
- ➢ költségek,
- kiadások (költségek összesítő táblázata).

|                                                                                                    | Name Califfrance and a second second s | 4.0 Buture                                                                        |                                                                           |                                                                                                    |                          |
|----------------------------------------------------------------------------------------------------|----------------------------------------------------------------------------------------------------|-----------------------------------------------------------------------------------|---------------------------------------------------------------------------|----------------------------------------------------------------------------------------------------|--------------------------|
| Tal Societto New Selected Solution                                                                                                    | a Sint                                                                                                    |                                                                                   | A D. C. Interhead internet                                                | and the second second se |                          |
| 🖕 🖉 (PO) belof text 🖉 (per belof 🐥 (PO) a                                                                                                    | azelii 🀔 DiET Dearring 🔛 DiET Hibabojolenti 💩                                                                                                    | Intranet 🛓 Cuil som andek rekjarget 🛊                                             | BTX 🔮 BTXTEST 🖉 Notital - Collimburnáció 🕲 Nikil munkaispilapos. 🏐 Proben | e 🧭 550 Nyittelalar 🕡 TESZT. Pelyiksii belapitel p                                                                                                    |                          |
| Reported and State                                                                                                    | Tar-Borson Gabriella<br>Borsongabrielladgenali som<br>whethingen Stage / Tarogadarietiene kötte / Taroga                                                                                                    | Utuno belepes<br>2014.13.12.00-04<br>converses stort. 10:01 eguessie eschools ter | Automatikus kipinertikusing<br>68.53.08 mmmm                              | â                                                                                                    | 🖂 G•                     |
| Tempeter Ministra union - Tempeter Ministra                                                                                                    | ave . IESZT egyenület működítú tárvogatása 2017. s                                                                                                    | tempeter graph over TES21 (gender                                                 |                                                                           |                                                                                                    |                          |
| TÁMOGATÁST IGÓNILŐ ADATAL - 1                                                                                                    | KANOGATÁGI KÉRELENI SZARMAN TARTALIJÁ                                                                                                    | Fornisch PESC                                                                     | Nommer<br>LET MŰKÖDÉSI TÁMOGATÁSA 2017.                                   |                                                                                                    | WISSIDA                  |
| Liftrefragis step                                                                                                    |                                                                                                    | 201 Gazdalkodási adatok                                                           |                                                                           |                                                                                                    |                          |
| Utotud-meldoutule idege                                                                                                    |                                                                                                    | 204 10                                                                            |                                                                           |                                                                                                    |                          |
| Konstrukcit Idelja                                                                                                    |                                                                                                    | NEX Bankszámla                                                                    |                                                                           |                                                                                                    |                          |
| Konstrukci) megnevez/se                                                                                                    |                                                                                                    | Ner Költsägek Starves                                                             | me zmlikitólisi cilili támogatása 2017. (Köztissági Környezet Kolágium)   |                                                                                                    |                          |
| Eljäräsrend                                                                                                    |                                                                                                    | tion Eastlands                                                                    |                                                                           |                                                                                                    |                          |
| Hibde science                                                                                                    |                                                                                                    | 44                                                                                |                                                                           |                                                                                                    |                          |
| Figurimentetitisek science                                                                                                    |                                                                                                    |                                                                                   |                                                                           |                                                                                                    |                          |
| Custolt dokumentum                                                                                                    |                                                                                                    | 2                                                                                 |                                                                           |                                                                                                    | T                        |
| Weinstein                                                                                                    |                                                                                                    | 1.0                                                                               |                                                                           |                                                                                                    |                          |
| Evelation large                                                                                                    |                                                                                                    | Nimo bealthiat                                                                    |                                                                           |                                                                                                    |                          |
| Utuitud-silvenes hatarkesiltets idirge                                                                                                    |                                                                                                    | Ninca beatth at                                                                   |                                                                           |                                                                                                    |                          |
| Fethaunditinely                                                                                                    |                                                                                                    | Nimo beallbuil                                                                    |                                                                           |                                                                                                    |                          |
|                                                                                                    |                                                                                                    |                                                                                   |                                                                           |                                                                                                    |                          |
| Buller (* 1500) (a. k. )<br>- Ispan network<br>- Ispan network (* 1500)<br>- Ispan network (* 1500)<br>- |                                                                                                    |                                                                                   | Capyright                                                                 | 2.2114 - Mindon jug bevotarbas. Q Vidaj Nongeratt Sovigatada 40, in 1077 Bucia                                                                                                    | pert, fatting Array de 1 |
|                                                                                                    |                                                                                                    |                                                                                   |                                                                           |                                                                                                    |                          |

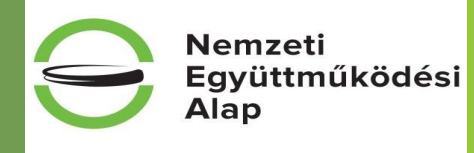

### Források

A források (ami tulajdonképpen a civil szervezet működéséhez szükséges fedezet) felépítése:

- Önrész (saját forrás és egyéb bevétel),
- Támogatási összeg.

Az A, B és T sorok a ceruza ikon segítségével tölthetők. Az összegeket forintpontosan Ft-ban kell megadni. NEA-17-M esetében az igényelhető támogatás minimális összege 100.000,- Ft, maximális összege 3.000.000,- Ft.

#### NEA-17-SZ esetében kollégiumonként különböző:

| Kollágium alnovozása                    | Igényelhető minimális | Igényelhető maximális |
|-----------------------------------------|-----------------------|-----------------------|
| Konegium emevezese                      | összeg                | összeg                |
| Közösségi környezet kollégium           | 200 000 Ft            | 2 500 000 Ft          |
| Mobilitás és alkalmazkodás kollégium    | 100 000 Ft            | 2 000 000 Ft          |
| Nemzeti összetartozás kollégium         | 200 000 Ft            | 1 800 000 Ft          |
| Társadalmi felelősségvállalás kollégium | 250 000 Ft            | 3 000 000 Ft          |
| Új nemzedékek jövőjéért kollégium       | 150 000 Ft            | 3 000 000 Ft          |

Fontos: A költségvetés összeállításához külön segédletet is biztosítunk, melyben előre megtervezheti összesítve költségvetését. Ehhez a "költségvetési tábla\_segédlet" nevű Excel táblázat lementése szükséges.

|                               |                  |         | VISSZA                                            |
|-------------------------------|------------------|---------|---------------------------------------------------|
|                               | FORRÁSOK LISTÁJA |         |                                                   |
| Q, Keresés 💿                  | Összeg [Fi]      | 96      |                                                   |
| Ō. ŌNRÉSZ (A+B)               | 0                |         |                                                   |
| A. Saját forrás               | 0                |         | 1                                                 |
| B. Egyéb forrás               | 0                |         | 1                                                 |
| T. Támogatási összeg          | 0                |         | 1                                                 |
| Projekt elszámolható költsége | 0                | 100,00% |                                                   |
| EXCEL EXPORT                  |                  |         |                                                   |
|                               |                  |         | Eredmenyek megjelenitese 1-tol 5-ig 5 talalatbol. |

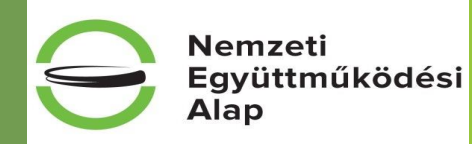

### Gazdálkodási adatok

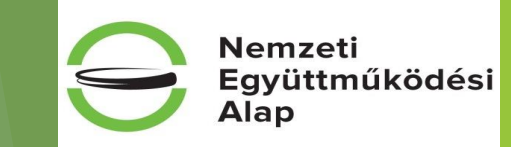

Gazdálkodási adatoknál kell megadni, kötelező jelleggel az alábbi adatokat:

- Választott finanszírozási mód (legördülő menüből választható):
  - vissza nem térítendő 100%-os támogatási előleg formájában történő finanszírozás (NEA-17-M és NEA-17-SZ esetében),
  - vissza nem térítendő elszámolás elfogadását követően igénybe vehető támogatás (NEA-17-M és NEA-17-SZ esetében),
  - visszatérítendő 100%-os támogatási előleg formájában történő finanszírozás (csak NEA-17-M esetében van).
- Kérjük, adja meg hogy a megelőző lezárt üzleti évben a Tao. tv. alapján mekkora összegű látvány-csapatsport támogatásban részesült a szervezet: itt Ft-pontosan kell megadni a kapott támogatás értékét. Amennyiben nem kaptak, akkor a beírandó érték: 0. (szabadkézi töltésű, nincs legördülő menü)

|                                                                                                    | GAZDÁLKODÁSI ADATOK MÓDOSÍTÁSA                                                                                                    |                        |     |                     |      |
|----------------------------------------------------------------------------------------------------|----------------------------------------------------------------------------------------------------|------------------------|-----|---------------------|------|
| TÖRLÉS                                                                                                    |                                                                                                    | VISSZA                 |     |                     |      |
| Választott finanszírozási mód: *                                                                                                    | VISSZATÉRÍTENDŐ - 100 %-os támogatási előleg formájában történő finanszírozás 🔹                                                                                                    |                        |     |                     |      |
| Megjegyzés: A pályázati kiírás 6.1. pontja értelmében: Azon civil szervezetek részére, melyek éve<br>5/2012. (ll. 16.) KIM rendelet (NEAr.) 14. § (1) bekezdése alapján], csak visszatérítendő támogatá | z összes bevétele a megelőző lezárt üzleti évről szóló számviteli beszámolóval igazolható módon eléri vagy meghaladja az ötven millió forintot [Civil tv. 57. (1) bekezdés és a Nemzeti Együttműködési Alappal kapcsolatos<br>nyújtható a civil szervezetek pályázati önrészének támogatására. |                        |     |                     |      |
| Kérjük, adja meg hogy a megelőző lezárt üzleti évben a Tao. tv. alapján mekkora összegű<br>látvány-csapatsport támogatásban részesült a szervezet (Ft): *                                               | 0                                                                                                    |                        |     |                     |      |
| Meglegyzes: A tarsasagi adoroi és az osztalekadóról szóló 1996. évi LXXXI. törvény (tövábbiakba                                                                                                    | Flao. tv.) 4. 3 44. pontja szerinti tamogatas, amely utan a tamogato a rao. tv. ZZ/C. 5-aban rogzített adokedvezmenyt érvényesítet.                                                                                                    | rlap azonosító: 190700 |     |                     |      |
| A csillaggal * jelölt mezők kitöltése kötelező.                                                                                                    | Mentés 🌖 Mentés és Vissz                                                                                                    |                        | www | <i>w</i> .civil.inf | o.hı |

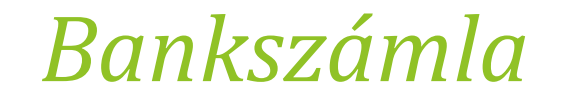

Nemzeti Együttműködési Alap

Itt a szervezet által használt bankszámlaszám megadása kötelező, aminek egyeznie kell a "Támogatási kérelem szakmai tartalma", azon belül "Direkt nyilatkozatok" között található "Nyilatkozat pénzforgalmi szolgáltatokról" felületen, az első sorszám alatt rögzített pénzforgalmi számlaszámmal.)

Fontos: NEA pályázatok esetében külföldi bankszámla rögzítése nem fogadható el!

|                                                                                                    | ÚJ BANKSZÁMLASZÁM RÖGZÍTÉSE             | VISSZA                                     |
|----------------------------------------------------------------------------------------------------|-----------------------------------------|--------------------------------------------|
| Kérjük, válassza ki, hogy melyik támogatást igénylő vonatkozásában rögzíti az adatokatt<br>TESZT Egyesület                        | •                                       |                                            |
| Támogatási igényhez használit bankszámlaszám?<br>Bankszámlaszám típusa: *<br>Belföldi bankszámlaszám:<br>Külföldi bankszámlaszám: | Nincs kiválasztva * Nincs kiválasztva * |                                            |
| KÜLFÖLDI BANKSZÁMLASZÁM ESETÉBEN<br>Bank címe:<br>400 karakter leütésére van még lehetőség<br>SWIFT kód:<br>Célország:            | Nins kidlatha                           |                                            |
| A csillaggal * jelölt mezők kitöltése kötelező.                                                                                   | Minics Mvalasztva                       | Úrtep aconosito: 2280:<br>Mentés és Vissza |

#### www.<mark>civil.</mark>info.hu

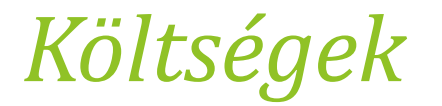

Nemzeti Együttműködési Alap

Itt kell költség típusonként felvenni a civil szervezet működéséhez/szakmai programhoz kapcsolódó költségeket, amikre fedezetet kell nyújtaniuk a forrásoknak (azaz az önerőnek és a támogatási összegnek)

|                    |                           |                                                                                                    | KÖLTSÉGEK                                                                               |                 |                           |                         |                        |      |
|--------------------|---------------------------|----------------------------------------------------------------------------------------------------|-----------------------------------------------------------------------------------------|-----------------|---------------------------|-------------------------|------------------------|------|
| ÚJ                 |                           |                                                                                                    |                                                                                         |                 |                           |                         | VI                     | SSZA |
| Keresés            | $\odot$                   |                                                                                                    |                                                                                         |                 |                           |                         |                        |      |
| Támogatást igénylő | Tevékenység neve          | Költségtípus                                                                                                    | Megnevezés/Költségelem                                                                  | Bruttó egységár | Elszámolható költség (Ft) | Támogatási százalék (%) | Támogatási összeg (Ft) |      |
| TESZT Egyesület    | Elszámolható<br>költségek | A1. Ingatlan, jármű, egyéb eszközök üzemeltetés költségei                                                             | Ingatlan bérleti díj                                                                    | 960 000         | 960 000                   | 89.58333                | 860 000                | /0   |
| TESZT Egyesület    | Elszámolható<br>költségek | B1. Bérköltség                                                                                                    | Munkavállaló bére                                                                       | 140 000         | 140 000                   | 100                     | 140 000                | 10   |
| TESZT Egyesület    | Elszámolható<br>költségek | D1. Térítésmentes hozzájárulás (közérdekű önkéntes munka, egyéb tárgyi feltételek vagy szolgáltatások<br>biztosítása) | Munka, dologi feltételek szolgáltatások ellentételezés nélküli biztosításának<br>értéke | 300 000         | 300 000                   | 0                       | 0                      | /0   |
| Összesen           |                           | EXPORT *                                                                                                    |                                                                                         |                 |                           |                         |                        |      |

| Bojelentkezve:                                   | Tar-Borsos Gabriella<br>borsosgabriella@gmail.com | Utolsó belépés:<br>2016.12.15. 12:48                                                                           | Automatikus kijelentikozésig:<br>00:57:13 | â 🖂 G                                                                                                    |
|--------------------------------------------------|---------------------------------------------------|----------------------------------------------------------------------------------------------------|-------------------------------------------|----------------------------------------------------------------------------------------------------|
| nogatāsi kēreiem szāma: - Tāmogatāsi kēreiem     | cime: TESZT egyesület működési tárnogatása 20     | 017. Támogatási igényilő neve: TESZT Egyesüllet                                                                |                                           |                                                                                                    |
|                                                  |                                                   | E CONTRACTOR OF CONTRACTOR OF CONTRACTOR OF CONTRACTOR OF CONTRACTOR OF CONTRACTOR OF CONTRACTOR OF CONTRACTOR | (ÖLTSÉG SZERKESZTÉSE                      |                                                                                                    |
| RLÉS                                             |                                                   |                                                                                                    |                                           | VISSZ                                                                                                    |
| KÖLTSÉG ADATLAP                                  |                                                   |                                                                                                    |                                           |                                                                                                    |
| fevêkenysêg neve *                               |                                                   |                                                                                                    |                                           |                                                                                                    |
| Elszámolható költségek                           |                                                   |                                                                                                    |                                           | *                                                                                                    |
| Költség kategória                                |                                                   |                                                                                                    |                                           |                                                                                                    |
| A. Dologi kiadások                               |                                                   |                                                                                                    |                                           |                                                                                                    |
| Coltségt/pus *                                   |                                                   |                                                                                                    |                                           |                                                                                                    |
| A1. Ingatlan, jármű, egyéb eszközök ü.           | zemeltetés költségei                              |                                                                                                    |                                           | <ul> <li>Image: Second second sec</li></ul> |
| Költségelem *                                    |                                                   |                                                                                                    |                                           |                                                                                                    |
| Ingatian beneti dij                              |                                                   |                                                                                                    |                                           |                                                                                                    |
| Mami támogatás kategória<br>Nem állami támogatás |                                                   |                                                                                                    |                                           |                                                                                                    |
| Nettő egységár (Ft) *                            |                                                   | 755 906                                                                                                    |                                           |                                                                                                    |
| Nettő egységárra jutó ÁFA (Ft) *                 |                                                   | 204 094                                                                                                    |                                           |                                                                                                    |
| Bruttó egységár                                  |                                                   | 960 000                                                                                                    |                                           |                                                                                                    |
| Mennyiség (db) *                                 |                                                   | 1                                                                                                    |                                           |                                                                                                    |
| Teljes költség (Ft)                              |                                                   | 960 000                                                                                                    |                                           |                                                                                                    |
| Elszámolható költség (Ft)                        |                                                   | 960.000                                                                                                    |                                           |                                                                                                    |
| Nem elszámolható költség (Ft)                    |                                                   | 0                                                                                                    |                                           |                                                                                                    |
| Támogatási százalék (%) *                        |                                                   | 89,583330 %                                                                                                    |                                           |                                                                                                    |
| Támogatási összeg (Ft)                           |                                                   | 860 000                                                                                                    |                                           |                                                                                                    |
| Részletezés                                      |                                                   |                                                                                                    |                                           |                                                                                                    |
| ngatlan bérleti dij                              |                                                   |                                                                                                    |                                           |                                                                                                    |
|                                                  |                                                   |                                                                                                    |                                           |                                                                                                    |

- A költségtípusok rögzítése legördülő menüből lehetséges a felületen, az alábbiak szerint:
- egyéb partner (csak NEA-NO-17-SZ és NEA-MA-17-SZ esetében): Támogatást igénylő vagy társpályázó, attól függően kire vonatkozó költség kerül rögzítésre

Nemzeti Együttműködési

Alap

- tevékenység neve: a legördülő menüből kiválasztandó az "Elszámolható költségek",
- költségtípus: legördülő menüből a megfelelő költségtípus kiválasztható pl.: A2 Adminisztráció költségei, Fontos: "A PÁLYÁZATI ÚTMUTATÓ a "civil szervezetek működési célú támogatása 2017" c. pályázati kiíráshoz illetve a "A PÁLYÁZATI ÚTMUTATÓ " civil szervezetek szakmai programjainak támogatása 2017" c. pályázati kiíráshoz 7. pontja (Elszámolható költségek) alapján tervezhető.
- > Költségelem: legördülő menüből a megfelelő költségelem kiválasztható pl.: Adminisztrációs szolgáltatások,
- Állami támogatás kategória: a legördülő menüből kiválasztandó a "Nem állami támogatás",
- Részletezés: itt kell megadni felsorolás szerűen, tömören (max. 2.000 karakterben), hogy az adott költségelem esetében mi került betervezésre a költségvetésbe pl.: 12 havi könyvelési és bérszámfejtés díja, ügyviteli szolgáltatás értéke stb.
  - Figyelem: a "Részletezés" sor kitöltése NEA pályázatok esetében kötelező!
- Nettó egységár (Ft): megadása kötelező
- Nettó egységárra jutó ÁFA (Ft): megadása kötelező (ha nulla, akkor is)
- Bruttó egységár: a rendszer automatikusan számolja
- Mennyiség (db): megadása kötelező
- Teljes költség (Ft): a rendszer automatikusan számolja a megadott mennyiség és a bruttó egységár alapján
- Elszámolható költség (Ft): az adott alköltség-soron elszámolni kívánt összes költség (ez tartalmazza az önerő és támogatás terhére elszámolandó összes költséget)
- > Nem elszámolható költség (Ft): a rendszer automatikusan számolja
- Támogatási százalék (%): a támogatás terhére elszámolni kívánt költség és az adott költségsor összeg költségének a hányadosa \*100 (legalább 6 tizedes jegy pontossággal adják meg a % értéket) Fontos: D sor, azaz térítésmentes hozzájárulás esetében a támogatási % értéke mindig 0!
  - Támogatási összeg (Ft): a rendszer automatikusan számolja az elszámolható költségből és a támogatási %-ból www.civil.info.hu

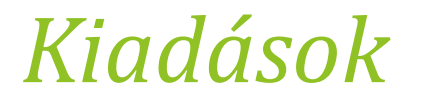

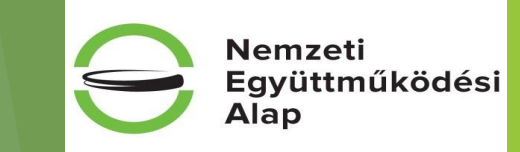

A tételesen felvitt költségelemeket a FAIR-EPTK felülete a "Kiadások" menüpont alatt alköltség soronként összesíti a "Mentés" gomb megnyomását követően.

#### Fontos:

- a "Mentés" nélkül az adatok nem töltődnek be, ezért ha a költségek felvitelén módosítanak, azt követően is a "Kiadások" felületen menteniük kell!
- a költségvetés összeállítását (források, költségek, kiadások) a rendszer csak számszakilag ellenőrzi, tartalmilag nem!

| ← → 🔮 https://eptk-test.fair.gov.hu/      | ?p=D2b4O3GbLJ6w5n4bl503Q1PeyGmOA91RqFV8LpeuR                    | P ~ ≙ C ) intranet                      | 💡 EPTK - Új kiedások rögzítése                             | × 🥝 View Help Request   EMET IT H 🧉 Ep    | Y PTK - Koltség                                              | n+☆                                   |
|-------------------------------------------|-----------------------------------------------------------------|-----------------------------------------|------------------------------------------------------------|-------------------------------------------|--------------------------------------------------------------|---------------------------------------|
| Fájl Szerkesztés Nézet Kedvencek Es       | izközök Súgó                                                    |                                         |                                                            |                                           |                                                              |                                       |
| 😝 🥑 EPER belső teszt 🙆 Eper-belső   🖨     | EPER-kezelői 🎢 EMET Elearning 🌈 EMET Hibabejelen                | ntő 🚯 Intranet 🛓 Civil szervezetek névj | iegyz 🌹 EPTK 🌹 EPTK TESZT 🧃 Fóolo                          | dal - Civil Információ 🤗 NGM-munkaügyi ka | pcs. 🎅 Probono 🧃 SSO Nyitóoldal 🗿 TESZT Pályázói belépési p. |                                       |
| Bejelentkezve:                            | Tar-Borsos Gabriella<br>borsosgabriella@gmail.com               | Utolső belépés:<br>2016.12.12. 09:04    | Automat<br>00:55:57                                        | tikus kijelentkezésig:<br>Litragujul      |                                                              | 🎧 🖂 😋                                 |
| Föoldal / Tâmo                            | ogatási kérelem kitöltő - TESZT egyesület működési támogatása 2 | 017 / Új kladások rögsítése             |                                                            |                                           |                                                              |                                       |
|                                           |                                                                 |                                         |                                                            | GZÍTÉSE                                   |                                                              |                                       |
|                                           |                                                                 |                                         | OF REPADOR RU                                              |                                           |                                                              |                                       |
|                                           |                                                                 |                                         |                                                            |                                           |                                                              | VISSZA                                |
|                                           |                                                                 |                                         |                                                            |                                           |                                                              |                                       |
| A költség/kiadásnem megnevezése           |                                                                 | I. Támogatásból fedezett kiadások       | II. Önrészből és egyéb tárnogatásból<br>fedezett ki stárok | III. Összérték (III.+I.+II.)              |                                                              |                                       |
|                                           |                                                                 |                                         | TEMEZELL MARASOR                                           |                                           |                                                              |                                       |
| A. DOLOGI KIADÁSOK                        |                                                                 |                                         |                                                            |                                           |                                                              |                                       |
| A. DOLOGI KIADÁSOK                        |                                                                 |                                         |                                                            |                                           |                                                              |                                       |
| A1 Ingatlan, jármű, egyéb eszközök i      | üzemeltetésének költségei                                       |                                         |                                                            |                                           |                                                              |                                       |
| A2 Adminisztráció költségei               |                                                                 |                                         |                                                            |                                           |                                                              |                                       |
| A3 PR, marketing, kommunikációs k         | öltségek                                                        |                                         |                                                            | -                                         |                                                              |                                       |
| A4 Szervezet-és humánerőforrás fejl       | lesztésének költségei                                           |                                         |                                                            | -                                         |                                                              |                                       |
| AS Szállítás, utazás-, kiküldetés költs   | udgei                                                           |                                         |                                                            | -                                         |                                                              |                                       |
| A6 Munka- és védőruha, védőfelszer        | relés költségei                                                 |                                         |                                                            |                                           |                                                              |                                       |
| A7 Egyéb beszerzések, szolgáltatáso       | nk -                                                            |                                         |                                                            |                                           |                                                              |                                       |
|                                           | - 4                                                             |                                         |                                                            |                                           |                                                              |                                       |
| B. SZEMELYI JELLEGO KIA                   | DASOK                                                           |                                         |                                                            |                                           |                                                              |                                       |
| B. SZEMÉLYI JELLEGŰ KIADÁSOK              |                                                                 |                                         |                                                            | =                                         |                                                              |                                       |
| B1 Bérköltség                             |                                                                 |                                         |                                                            | -                                         |                                                              |                                       |
| B3 Eavy rendsitett foatalkost at is kille | séan                                                            |                                         |                                                            |                                           |                                                              |                                       |
| B4 Munkavégzésre irányuló envéb in        | Novissony                                                       |                                         |                                                            |                                           |                                                              |                                       |
| B5 Önkéntes foglalkoztatott költséze      | ei (2005. évi LJOOKVIII. tv. alapján, önk. tevékenvséze         |                                         |                                                            |                                           |                                                              |                                       |
| ellátása közben/érdekében felmerül        | it ktglLásd:Pályázati útm.5.4.2 p.                              |                                         |                                                            |                                           |                                                              |                                       |
|                                           |                                                                 |                                         |                                                            |                                           |                                                              |                                       |
| C FELHALMOZÁSI KIADÁS                     | SOK                                                             |                                         |                                                            |                                           |                                                              |                                       |
| C FELHALMOZÁSI KIADÁSOK                   |                                                                 |                                         |                                                            | -                                         |                                                              |                                       |
| C1 Tárgyi eszköz beszerzés                |                                                                 |                                         |                                                            |                                           |                                                              |                                       |
| C2 Immateriális javak beszerzése          |                                                                 |                                         |                                                            |                                           |                                                              | · · · · · · · · · · · · · · · · · · · |

| <br><br> |             |
|----------|-------------|
| <br>     |             |
| <br>     |             |
|          |             |
|          |             |
|          |             |
| <br>     |             |
| <br>     |             |
| <br>     |             |
| <br>     |             |
| <br>     |             |
| <br>     |             |
|          |             |
|          |             |
|          |             |
| -        |             |
|          |             |
| -        |             |
|          |             |
|          |             |
|          |             |
| <br>     |             |
|          |             |
|          |             |
| <br>     |             |
|          | Úrtap azono |
|          |             |
|          |             |

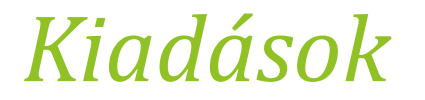

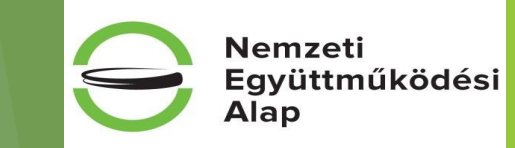

A NEA-NO-17-SZ és NEA-MA-17-SZ kategóriák esetében a kiadások összesítője főpályázóra és társpályázóra külön jelennek meg:

|                                                                                                    | ÚJ KIADÁSOK RÖGZÍTÉSE                                                                                                    |                                                                                                    |                                                                                                    |            |
|----------------------------------------------------------------------------------------------------|----------------------------------------------------------------------------------------------------|----------------------------------------------------------------------------------------------------|----------------------------------------------------------------------------------------------------|------------|
| Kiadások - Társpályázó<br>Főpályázó neve:                                                                                                    |                                                                                                    |                                                                                                    |                                                                                                    |            |
| 500 karakter leütésére van még lehetőség                                                                                                    |                                                                                                    |                                                                                                    |                                                                                                    |            |
| A költség/kiadásnem megnevezése                                                                                                    | L. Tamogatásból fedezett kiadások     II. Önrészből és egyeb     III. Összérték (III.–III.)     támogatásból fedezett kiadások |                                                                                                    |                                                                                                    |            |
| I.A. DOLOGI KIADÁSOK<br>I.A. DOLOGI KIADÁSOK<br>I.AI Ingulian, järmű, egyéb eszközök üzemetterésének köttségei<br>I.A2 Adminisztrakió köttségei                                                                                                    |                                                                                                    | Kiadások - Társpályázó Társpályázó neve:                                                                                                    |                                                                                                    |            |
| I.A.19R, marketing, kommunikációs költségek<br>I.A4 Szervezet-é humáherefőtortás fejlesztősének költségei<br>I.A5 Szallika, utazős, ikkidérek költségei<br>I.A6 Munika-és védőruha, védőfelszerelés költségei<br>I.A7 Egyéb beszerzősék, szolgáltutások                                                                                                    |                                                                                                    | 500 karakter leűtésére van még lehetőség<br>A költség/kiadásnem megnevezése                                                                                                    | I. Támogatásból fedezett kiadások II. Önrészből és egyéb III. Összérték (<br>támogatásból fedezett kiadások | JII=L+II.) |
| I.B. SZEMÉLYI JELLEGÖ KIADÁSOK<br>III. SZEMÉLYI JELLEGÖ RADÁSOK<br>LEII Bérköltség<br>III: Össtöndíj<br>III: Szegvasetődetet foglalkoztatás költsége<br>III: Multavakégisése irányuló egyéb jopiszony<br>IIII: Önkértes foglalkoztatori költsége (2005 évi UXXVIII tv. alapján, ónk.<br>teekkenvedee előltása körbenlérdékében felmertik tetti ávd Pádobati ióm 5,4.2 p |                                                                                                    | I.A. DOLOGI KIADÁSOK<br>I.A. DOLOGI KIADÁSOK<br>1.A1 Ingatlan, jármű, egyéb eszközök üzemeltetésének költségei<br>I.A2 Adminisztráció költségei<br>I.A3 PR, marketing, kommunikációs költségek<br>I.A4 Szervezet-és humánerőforrás fejlesztésehek költségei<br>I.A6 Szervezet-és humánerőforrás fejlesztésehek költségei |                                                                                                    |            |
|                                                                                                    |                                                                                                    | LAS szállatás, ukazás-, inkultetes költségei<br>LAG Munka- és védőruha, védőfelszerelés költségei<br>LA7 Egyéb beszerzések, szolgáltatások                                                                                                    |                                                                                                    |            |
|                                                                                                    |                                                                                                    | I.B. SZEMÉLYI JELLEGŰ KIADÁSOK<br>I.B. SZEMÉLYI JELLEGŰ KIADÁSOK<br>I.BI Berköltség<br>I.B2 Ösztöndíj<br>I.B3 Egyszerűsített foglalkoztatás költsége                                                                                                    |                                                                                                    |            |

## Egyéb műveletek

Egyéb műveletek alatt elvégezhető:

- kiírásnak megfelelő dokumentum(ok) csatolása,
- támogatási kérelem teljes ellenőrzése,
- támogatási kérelem törlése,
- támogatási kérelem másolása.

| C C Republic tori tar bal gas her (sol<br>19 Santaras Rose Tarte Satures Estas<br>19 E DRI bald tart Estas                                                                                                    | Shigen, C Chill Thyle Content on Million (* )<br>19. Supp<br>Lands & DAT Denning 🔂 DAT Histopheni 💩            | B C D attant                       | <ul> <li>♥ DTX - Tempatia Medies II @ Tex High Terror, 2003 Tes C Type</li> <li>♥ DTX - Embry</li> <li>♥ DTX ♥ DTX ♥ DTX III @ Tobele Cutifylemics @ Hith municipatives</li> </ul> | ***** |
|----------------------------------------------------------------------------------------------------|----------------------------------------------------------------------------------------------------|------------------------------------|----------------------------------------------------------------------------------------------------|-------|
| Baylerthaper                                                                                                    | Tar-Bornos Gabriela<br>bornosystemitudgynal som<br>Lingettek / Tariogette klinken intelli ittel? igjesetet näk | UNING SHAPPES<br>2016 12 12 OF SH  | Automatika Nyteredanting<br>al Sal et                                                                                                    | â 🖾 G |
| Throught the terms of the spectral terms of the spectral terms of terms of te | nawi 1952) egendet relekter tengetas 2017.<br>Disectatión efectos szakaw tamatasa                              | <ul> <li>PÉNERGY ADATOR</li> </ul> | reste Monterex -                                                                                                    | VEGZA |
| Liferature in white                                                                                                    |                                                                                                    | TESZT E                            | Dokumencum(uk) castolika PC ATÁSA 2017.<br>Támogadou kitratem terjes ethenőtotae                                                                                                   |       |
| India adductio data                                                                                                    |                                                                                                    | 2014 12 12 17 18                   | Tamogatais kerelem tortese                                                                                                    |       |
| Konstrukciji biolga                                                                                                    |                                                                                                    | NEA-KK-17-M                        | Támogatási kérelem mésolita                                                                                                    |       |
| Konstrukcij megnevastve                                                                                                    |                                                                                                    | Nemost Egyletműköldési Alap. C     | convesteli miktobili cili tämopatea 2017. Nitotoo p Konyeset Kokipunt                                                                                                    |       |
| Opinionend                                                                                                    |                                                                                                    | Schenderd epilitikizend            |                                                                                                    |       |
| Hiblin upon                                                                                                    |                                                                                                    | 44                                 |                                                                                                    |       |
| Figeline; http://www.uama                                                                                                    |                                                                                                    | 1                                  |                                                                                                    |       |
| Cutot dokumentum                                                                                                    |                                                                                                    | 2                                  |                                                                                                    |       |
| Westbalan                                                                                                    |                                                                                                    | 1.0                                |                                                                                                    |       |
| Berklächt idege                                                                                                    |                                                                                                    | Nincs-bealth-al                    |                                                                                                    |       |
| Utots8-silenes hitelesilds idep                                                                                                    |                                                                                                    | Ninci beatthrat                    |                                                                                                    |       |
| Felhaundlönle                                                                                                    |                                                                                                    | Nincs bealth of                    |                                                                                                    |       |

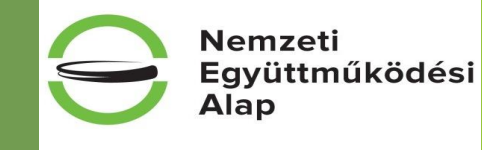

### Dokumentum(ok) csatolása

A kiírásnak megfelelő dokumentum(ok) (4+1 db) feltöltése lehetséges ezen a felületen.

A dokumentum csatolása a ceruza ikonnal történik. Ezt követően a "Dokumentum csatolása" gomb segítségével lehet a dokumentumot feltölteni.

A file nevének megadását követően a "Fájl kiválasztása" gombbal tudja kiválasztani az adathordozójára lementett dokumentumot, majd "Mentéssel" rögzítheti.

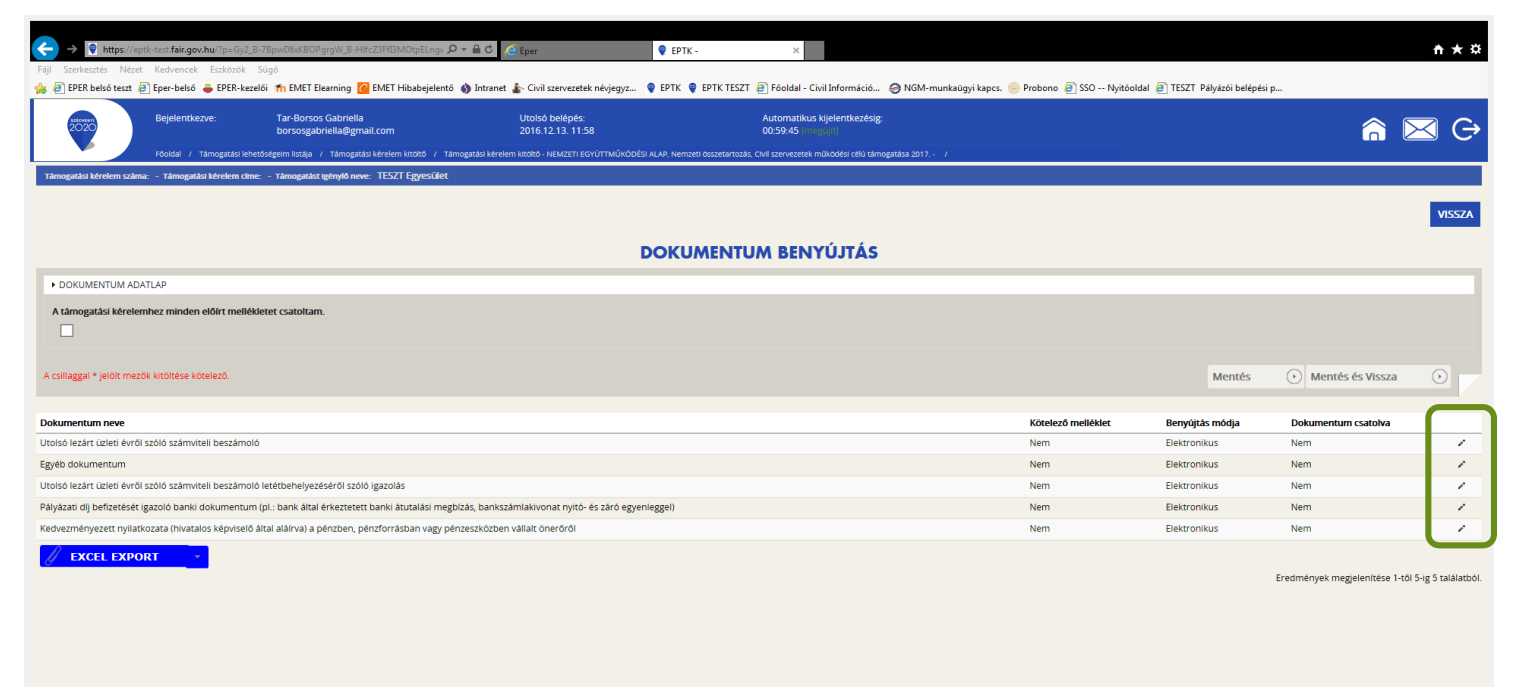

right © 2016 - Minden jog fenntartva. Új Világ Nonprofit Szolgáltató Kft. H-1077 Budapest, Kéthly Anna

#### www.civil.info.hu

Nemzeti

Alap

Csatolást követhetően az adott melléklet ceruza ikonjára lépve, a felcsatolt dokumentum megtekinthető, módosítható, akár törölhető is.

Nemzeti Együttműködési

www.civil.info.hu

**Fontos:** Kérjük, figyeljenek arra, hogy a szervezetüknek milyen mellékletet kell pályázatához csatolnia, mert ez pályázónként eltérhet, erre ellenőrzést nem lehet a rendszerbe beépíteni!

Kérjük, hogy csak a pályázati kiírás áttanulmányozását követően csatolja a szükséges dokumentumokat, és minden esetben ellenőrizze vissza, hogy jó, olvasható és teljes terjedelmű dokumentumot csatolt!

(Az *"egyéb dokumentum"* nevű csatoló-mező használata abban az esetben indokolt, hogyha a pályázó olyan dokumentumot szeretne csatolni, ami a szervezet adatainak ellenőrzése során meghatározó lehet, pl.: OBH által érkeztetett változás bejelentő, hivatalos képviselő akadályoztatása miatt kiállított meghatalmazást stb. Ez a dokumentum nem képezi részét a NEA-17-M illetve NEA-17-SZ kiírások 12. pontjában felsorolt "Benyújtandó dokumentumok"-nak.)

| thtps://e izerkesztés Néze EPER belső teszt | eptk-test.fair.gov.hu/?p=Gy2<br>et Kedvencek Eszközök<br>@ Eper-belső 👄 EPER-ke | B-7BpwD8xK80Pgrl5x8QfAydUD9_C-X5ILLT10vz 🔎 ← 🖴 &<br>Súgó<br>zelői 者 EMET Elearning 🙋 EMET Hibabejelentő 🚯 Intra | i 🌒 intranet<br>net 🕼 Civil szervezetek névjegyz | <ul> <li>ертк -</li> <li>ертк ертк тезг</li> </ul> | View Help Request   EMET IT H Eper T <a>Föoldal - Civil Információ  NoM-munkaügyi kapcs.  Probono  Source</a> | EPTK - DOKUMENTUM mó… ×      SO Nyitóoldal 🦉 TESZT Pályázói belépési p… |                  | ń       |
|---------------------------------------------|---------------------------------------------------------------------------------|----------------------------------------------------------------------------------------------------|--------------------------------------------------|----------------------------------------------------|----------------------------------------------------------------------------------------------------|-------------------------------------------------------------------------|------------------|---------|
| 2020                                        | Bejelentkezve:                                                                  | Tar-Borsos Gabriella<br>borsosgabriella@gmail.com                                                               | Utolsó belépés:<br>2016.12.12. 18:23             |                                                    | Automatikus kijelentikezésig:<br>00:58:52 (megajih)                                                           |                                                                         |                  | $\succ$ |
| UMENTUM CS                                  | SATOLÁS                                                                         | กะบรรฐมาการสภุม "ายกรฐมายสารระจะการกรรบ" เขารรูมายสารร                                                          |                                                  | DOKUMENTU                                          | MMÓDOSÍTÁSA                                                                                                   |                                                                         |                  | ۷       |
| KUMENTUM AD                                 | DATLAP                                                                          |                                                                                                    |                                                  | JOROMENTO                                          | MODOSITASA                                                                                                    |                                                                         |                  |         |
| egyzés                                      |                                                                                 |                                                                                                    |                                                  |                                                    |                                                                                                    |                                                                         |                  |         |
| karakter leütésé                            | ére van még lehetőség                                                           |                                                                                                    |                                                  |                                                    |                                                                                                    |                                                                         |                  |         |
| iggal * jelölt mei                          | zők kitöltése kötelező.                                                         |                                                                                                    |                                                  |                                                    |                                                                                                    | Mentés                                                                  | Mentés és Vissza | 0       |
|                                             | Fájl neve                                                                       | Megnevezés                                                                                                    |                                                  | Feltöltés dátuma                                   | Dokumentum méret                                                                                              |                                                                         |                  |         |
|                                             |                                                                                 |                                                                                                    |                                                  |                                                    |                                                                                                    |                                                                         |                  |         |
|                                             |                                                                                 |                                                                                                    |                                                  |                                                    |                                                                                                    |                                                                         |                  |         |

### Támogatási kérelem teljes ellenőrzése

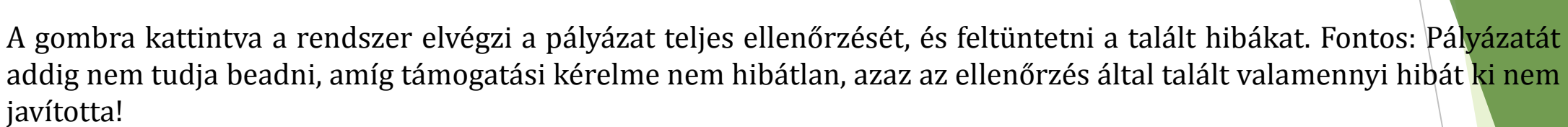

(Az adott űrlapon levő hibák száma jelentősen csökkenthető, ha az űrlap kitöltését követően a "Mentés" gombot mindig használják. A mentés után az adott űrlap hibái jelennek meg, melyek azonnal javíthatók.

Figyelem, a rendszer tartalmilag nem ellenőrzi a pályázatot, csak azt figyeli, hogy a kötelezően töltendő mezők kitöltésre kerültek-e, illetve ahol beépített korlátozás van (pl.: dátumok esetében stb.), ott a korlátozásnak megfelelt-e a beírt adat.

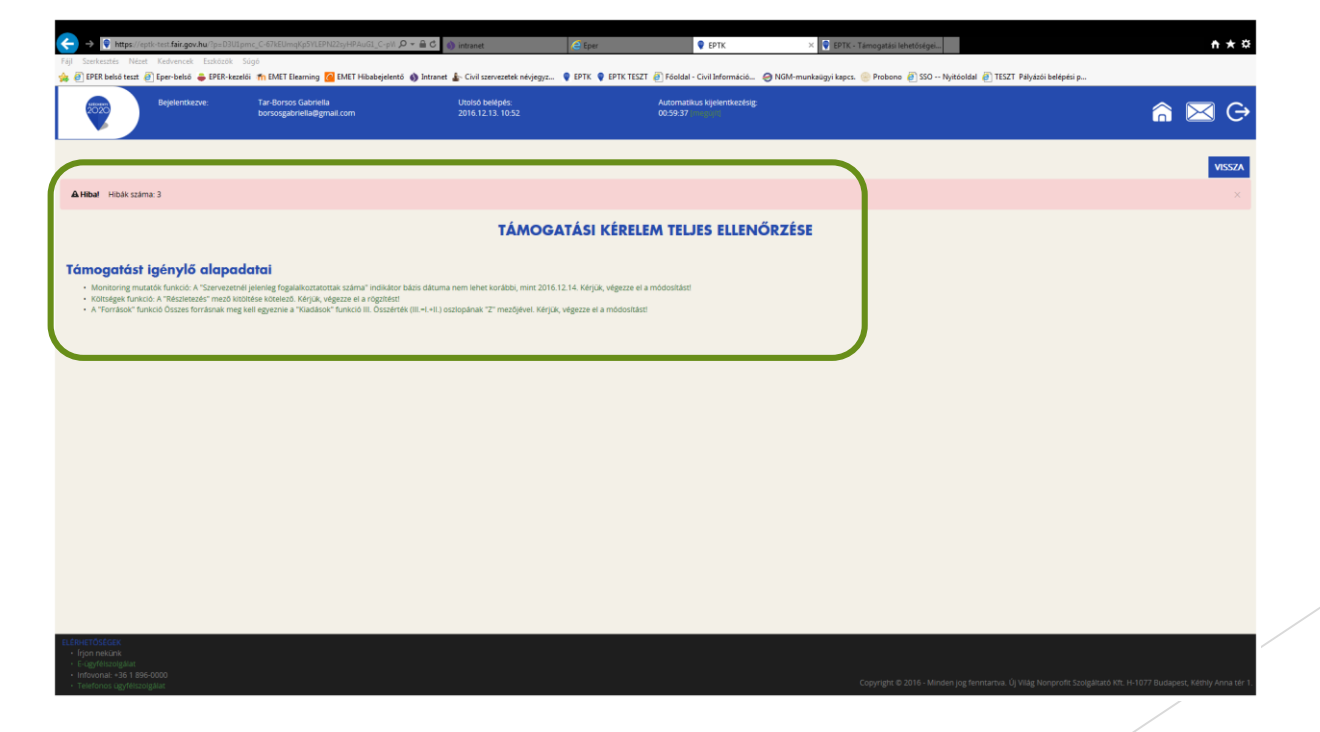

#### www.civil.info.hu

Nemzeti

Alap

### Támogatási kérelem törlése

Amennyiben valamilyen okból úgy dönt, hogy mégsem kívánja benyújtani a támogatási kérelmet, ezen opció kiválasztásával lehetősége van annak törlésére. A tévedések elkerülése végett a rendszer visszakérdez, hogy biztos törölni kívánja-e a kérelmet.

| ← → ♥ https://eptk-test.fair.gov.hu/?      | 2p=D3U1pmc C-67kETTLa9dGiwLbXaoWUdiMTL2eVUa' 🔎 🛩 🔒                    | C A Ener                       | FDTV - Timonatiki kérelem X      FDTV -                                                                                                    | ***    |
|--------------------------------------------|-----------------------------------------------------------------------|--------------------------------|----------------------------------------------------------------------------------------------------|--------|
| Fájl Szerkesztés Nézet Kedvencek Esz       | rközök Súgó                                                           | - the                          | A IN TRANSPORT NO URING **      V IN *     V IN *     V     V |        |
| 🍃 🧃 EPER belső teszt 🧃 Eper-belső 	 🖨 E    | iPER-kezelői 🎢 EMET Elearning 🙆 EMET Hibabejelentő 🚯 In               | ntranet 👍 Civil szerveze       | tek névjegyz 🎈 EPTK 🎈 EPTK TESZT 🗿 Főoldal - Civil Információ 🥥 NGM-munkaügyi kapcs. 🍥 Probono 🗿 SSO Nyitóoldal 🗿 TESZT Pályázói belépési p                                                                                                    |        |
| Bejelentkezve:                             | Tar-Borsos Gabriella<br>borsosgabriella@gmail.com                     | Utolső belépé<br>2016.12.13. 1 | s: Automatikus kijelentikaskije.<br>58. 005914 - 1                                                                                                    | â 🖂 G  |
| Föoldal / Tárnog                           | gatási kérelem kitöltő / Támogatási kérelem kitöltő - NEMZETI EGYÜTTM | /ŰKÖDÉSI ALAP, Nemzeti ö       | szetartozás, Civil szervezetek működési célú támogatása 2017. / Támogatási kérelem kitöltő - TESZT egyesület működési támogatása 2017                                                                                                    |        |
| Támogatási kérelem száma: - Támogatási kér | elem dme: TESZT egyesület működési tárnogatása 2017. tár              | mogatást igényiő neve: T       | SZT Egyesület                                                                                                    |        |
| TÁMOGATÁST IGÉNYLŐ ADATAI 👻                | TÁMOGATÁSI KÉRELEM SZAKMAI TARTALMA 👻                                 | PÉNZÜGYI ADAT                  | OK - EGYÉB MŰVELETEK -                                                                                                    | VISSZA |
|                                            |                                                                       | TESZ                           | T EGYESÜLET MŰKÖDÉSI TÁMOGATÁSA 2017.                                                                                                    |        |
| Létrehozás ideje                           | 20                                                                    | 016.11.29. 12:45               |                                                                                                    |        |
| Jtolsó módosítás ideje                     | 20                                                                    | 016.12.12. 17:33               |                                                                                                    |        |
| Konstrukció kódja                          | N                                                                     | EA-KK-17-M                     |                                                                                                    |        |
| Konstrukció megnevezése                    | Ne                                                                    | emzeti Együttműködés           | Alap, Civil szervezetek működési célú támogatása 2017. (Közösségi Környezet Kollégium)                                                                                                    |        |
| -<br>ijárásrend                            | Sz                                                                    | ztenderd <u>eliárásrend</u>    |                                                                                                    |        |
| libák száma                                | 52                                                                    | 2                              |                                                                                                    |        |
| igyelmeztetések száma                      | 1                                                                     |                                | vépnés 👻                                                                                                    |        |
| satolt dokumentum                          | 2                                                                     |                                | NERDES *                                                                                                    |        |
| /erziószám                                 | 1.                                                                    | .0                             | Biztos benne hogy törli?                                                                                                    |        |
| 3eküldés ideje                             | Ni                                                                    | incs eállítval                 |                                                                                                    |        |
| Jtolsó sikeres hitelesítés ideje           | Ni                                                                    | incs eállítval                 |                                                                                                    |        |
| elhasználónév                              | Ni                                                                    | incs eállítva!                 |                                                                                                    |        |
|                                            |                                                                       |                                |                                                                                                    |        |
|                                            |                                                                       |                                |                                                                                                    |        |
|                                            |                                                                       |                                |                                                                                                    |        |
|                                            |                                                                       |                                |                                                                                                    |        |
|                                            |                                                                       |                                |                                                                                                    |        |
|                                            |                                                                       |                                |                                                                                                    |        |
|                                            |                                                                       |                                |                                                                                                    |        |
|                                            |                                                                       |                                |                                                                                                    |        |
|                                            |                                                                       |                                |                                                                                                    |        |
|                                            |                                                                       |                                |                                                                                                    |        |
|                                            |                                                                       |                                |                                                                                                    |        |
|                                            |                                                                       |                                |                                                                                                    |        |
|                                            |                                                                       |                                |                                                                                                    |        |

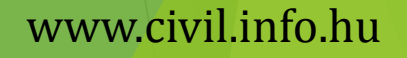

Nemzeti

Alap

### Pályázat benyújtása

Amennyiben valamennyi hibát kijavította, a "Támogatási kérelem készítése" felületen a Támogatási kérelem kitöltő mező zöld színben fog megjelenni.

Ezt követően tudja a nyilatkozatot generálni a Nyilatkozat generálás gomb lenyomásával. A generált PDFdokumentumot kérjük, mentse el, majd a Nyilatkozattétel gomb megnyomása után a Tallózás gomb megnyomásával keresse meg és csatolja föl. Mentés előtt kérjük, írja be a fájl nevét.

| Bejelentkezve:<br>Gabor Gabor<br>tesztteszt83@gmail.com | Utolsó belépés:<br>2015.10.26. 15:22<br>Automatikus kijelentkezésig:<br>00:59:54 (hogy)(f) |                                 |                                                   | â ⊠ G• |
|---------------------------------------------------------|--------------------------------------------------------------------------------------------|---------------------------------|---------------------------------------------------|--------|
|                                                         |                                                                                            | PROJEKT                         |                                                   | VISSZA |
| Támogatási kérelem<br>készítés, beküldés                | 2<br>Támogatási kérelem<br>elbírálása Szerződéstervezet<br>kezelése                        | 4<br>Szerződés Finanszírozás Sz | zakmai beszámolók Helyszíni ellenőrzés Kifogáske: | reiés  |
| Támos                                                   | Támogat                                                                                    | tási kérelem készítés, be       | eküldés                                           |        |
| Nvilatka                                                | nzat generálás                                                                             | Funkcióhoz                      | kapcsolódó dokumentumok                           |        |
| Nyilatko                                                | ozattétel                                                                                  | Funkcióhoz                      | kapcsolódó célok                                  |        |
| Támoga                                                  | atási kérelem beküldése                                                                    | $\odot$                         |                                                   |        |
| Támoga                                                  | atási kérelem megtekintése PDF-ben                                                         | $\odot$                         |                                                   |        |
|                                                         |                                                                                            |                                 |                                                   |        |
| ELÉRHETŐSÉGEK                                           |                                                                                            | KEZDŐLAP<br>KILÉPÉS             |                                                   |        |

#### www.civil.info.hu

Nemzeti

Alap

### Pályázat benyújtása

A Támogatási kérelem megtekintése PDF-ben gomb megnyomásával tudja megnézni a kérelmét, és ha valamit változtatni szeretne, a kérelem beküldése előtt még megteheti.

**FONTOS**: A **"Támogatási kérelem beküldése" gomb megnyomása után a kitöltő inaktívvá válik**, az űrlapok szerkesztése semmilyen módon nem lehetséges. Ettől kezdve a kérelem benyújtottnak minősül!

A támogatási kérelmet a Támogatási kérelem beküldése gomb megnyomásával teheti meg. A beküldésről a rendszer visszajelez, és üzenetet küld a megadott e-mail címre.

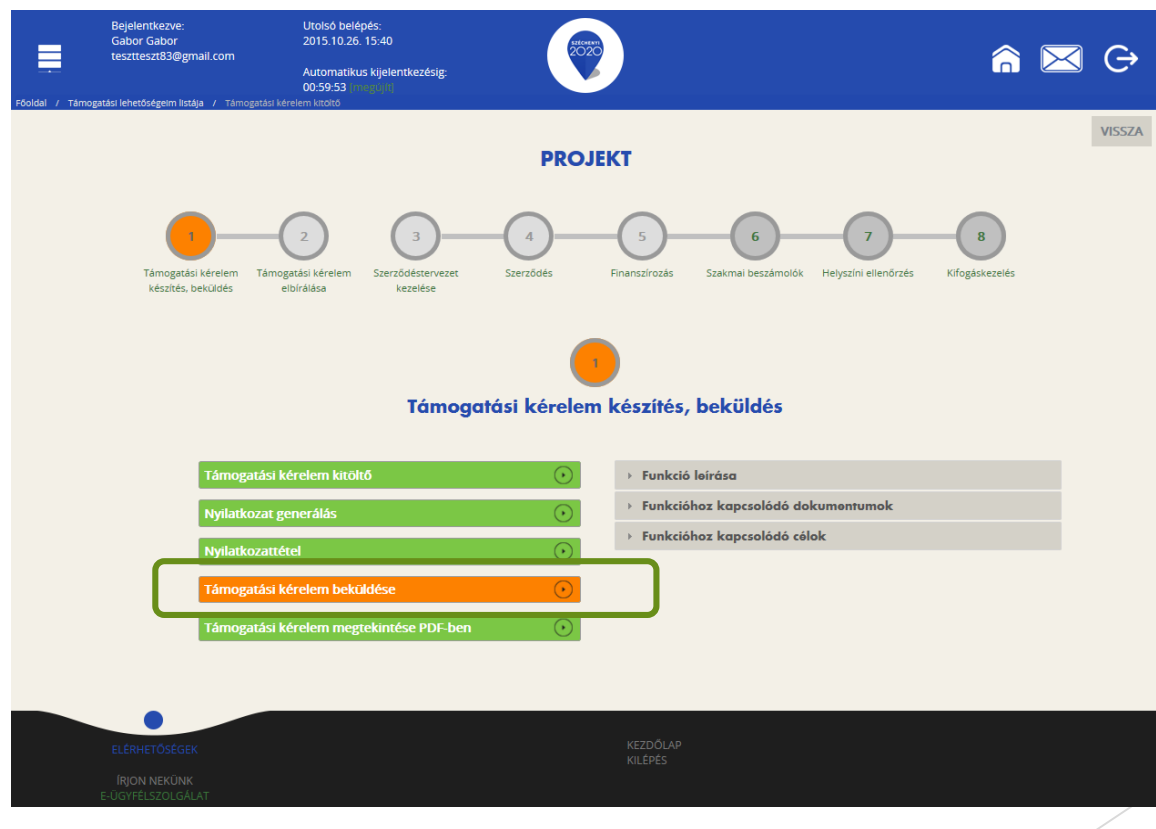

#### www.civil.info.hu

Nemzeti

Alap

![](_page_47_Picture_0.jpeg)

![](_page_48_Picture_0.jpeg)

SZERZŐDÉSEIM 🔳

E-BESZERZÉS

![](_page_49_Picture_0.jpeg)

### Figyelem!

Amit nem szabad figyelmen kívül hagyni:

- ✓ egy pályázó szervezet egy pályázatot nyújthat be NEA-17-M kategóriák keretében vagy EPER-ben vagy FAIRben
- ✓ egy pályázó szervezet egy pályázatot nyújthat be NEA-KK-17-SZ, NEA-TF-17-SZ és NEA-UN-17-SZ kategóriák keretében (vagy EPER-ben vagy FAIR-ben)
- ✓ egy pályázó szervezet két pályázatot nyújthat be (1 pályázatot önállóan és/vagy egy pályázatot határon túli társpályázóval együttesen) NEA-MA-17-SZ és NEA-NO-17-SZ kategóriák keretében (vagy EPER-ben vagy FAIRben)
- ✓ a benyújtott pályázat nem vonható vissza
- ✓ a szervezet adatait az Országos Bírósági Hivatal honlapján a Civil Szervezetek Névjegyzékével szükséges egyeztetni
- pályázat beadása napjáig a pályázónak egyszeri és egy összegű pályázati díjat kell megfizetnie kizárólag banki átutalással
- ✓ azon pályázatok, amelyek határidőben nem kerülnek véglegesítésre, nem minősülnek benyújtott pályázatnak, és az Alapkezelő formai ellenőrzésnek sem veti alá
- ✓ Az a civil szervezet, aki 2016-an jött létre, beadhat pályázatot, de csak 2016.12.31-ei után (2017.01.01-től) és pályázatához csatolnia kell a 2016. évre vonatkozó – letétbe helyezett – teljes (mérleget és eredménykimutatást/levezetést tartalmazó) számviteli beszámolót

### Az egyes Kollégiumokhoz tartozó benyújtási határidők:

2017. évi működési kiírások esetében:

| Kollégium elnevezése                    | Benyújtási határidő |
|-----------------------------------------|---------------------|
| Közösségi környezet kollégium           | 2017.01.18. 23:59   |
| Mobilitás és alkalmazkodás kollégium    | 2017.01.20. 23:59   |
| Nemzeti összetartozás kollégium         | 2017.01.17.23:59    |
| Társadalmi felelősségvállalás kollégium | 2017.01.19.23:59    |
| Új nemzedékek jövőjéért kollégium       | 2017.01.23.23:59    |

#### 2017. évi szakmai kiírások esetében:

| Kollégium elnevezése                    | Benyújtási határidő |
|-----------------------------------------|---------------------|
| Közösségi környezet kollégium           | 2017.02.06. 23:59   |
| Mobilitás és alkalmazkodás kollégium    | 2017.02.01.23:59    |
| Nemzeti összetartozás kollégium         | 2017.02.02. 23:59   |
| Társadalmi felelősségvállalás kollégium | 2017.02.03.23:59    |
| Új nemzedékek jövőjéért kollégium       | 2017.02.07.23:59    |

![](_page_50_Picture_5.jpeg)

![](_page_51_Picture_0.jpeg)

# Sikeres pályázást kívánunk!